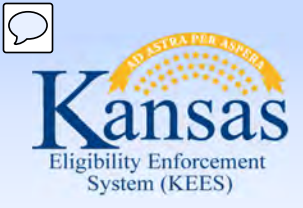

# **Medical Eligibility**

#### Imaging for DCF Support Staff

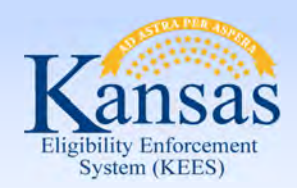

Introduction

This course provides an overview of the fundamentals of imaging and explains the business process as it relates to the Imaging Solution for Support Staff.

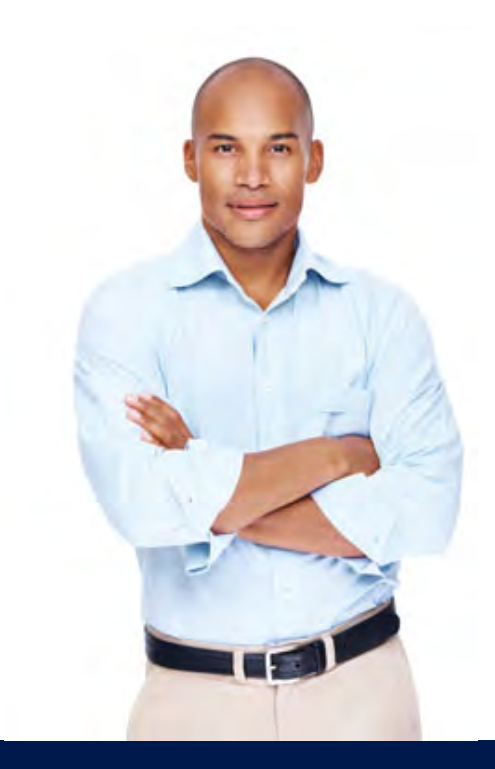

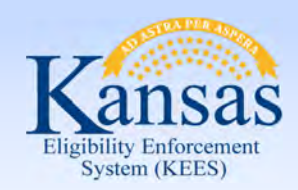

Agenda

- Lesson 1: KEES Business Process
- Lesson 2: ImageNow Basics
- Lesson 3: Imaging- CH Application
- Lesson 4: IN Printing- CAPP Application
- Lesson 5: 2<sup>nd</sup> Level Indexing/Copy a Document

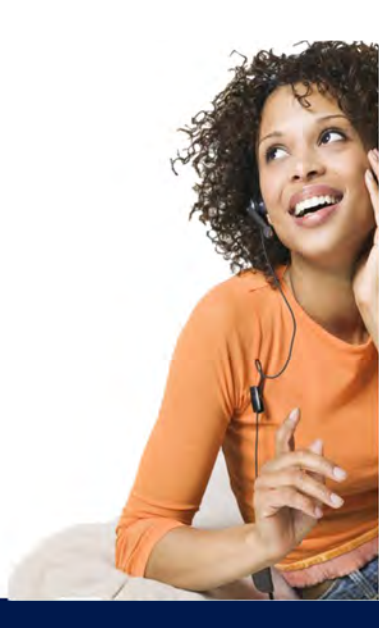

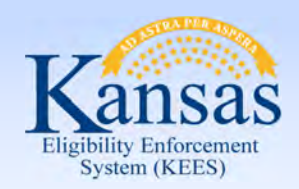

Introduction

After completing this course, you will be able to:

- Identify 'Hot' or 'Cold' documents
- Batch and capture documents
- Perform imaging duties (tasks)

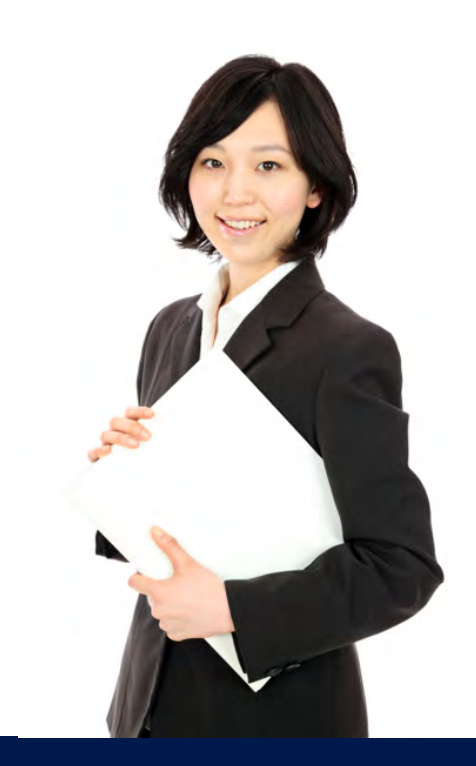

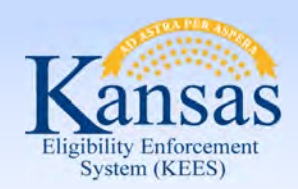

Lesson 1: KEES Business Process

#### ImageNow

- Ensures that all documents are secure, quickly retrievable, and associated to the files and applications you want.
- Captures and manages images from:
  - SSP
  - Applications/Reviews
  - Supporting Documents
  - Journaling
  - Email, MS Office or PDF (electronic)
- Gives workers the ability to view, scan, process and search for documents.

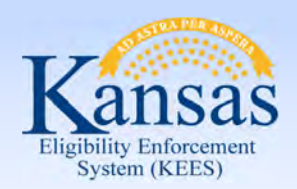

Lesson 1: KEES Business Process

Applications and Reviews will be registered and then imaged as either hot or cold based on the case status.

#### What is Hot?

- Unworked or unprocessed document(s).
- 24 hour turnaround: Must be imaged same day-no later than next day.
- If an eligibility determination is not made on an application received through the lobby.
- All Documents to be routed to the Clearinghouse.
- All documents received via non-lobby.

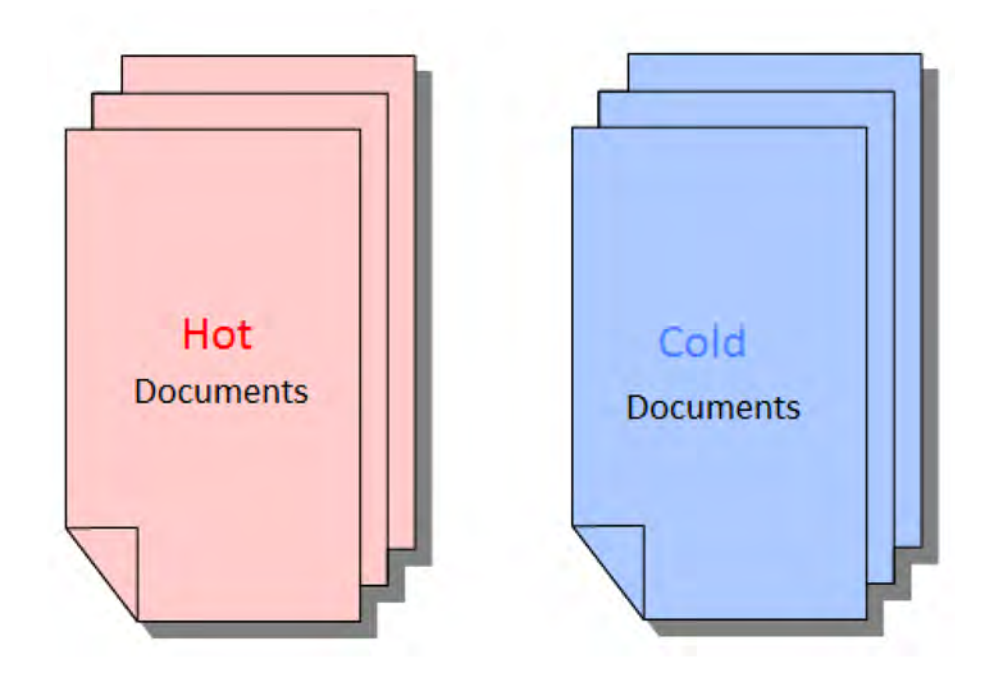

#### What is Cold?

- Case information that requires no further action. For example, supporting documentation from a lobby interview, historical documents, and/or file only documentation.
- Cold documents must be imaged within 3-5 days of receipt.

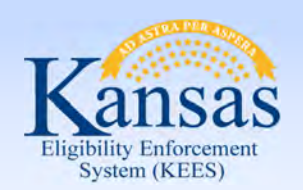

Lesson 1: KEES Business Process

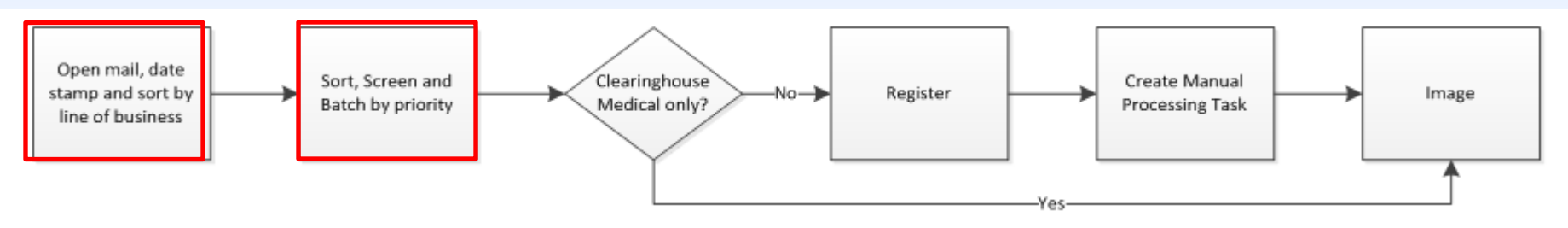

- Open mail, date stamp the front of each page, and then sort by the line of business (e.g. EES, VR, PPS, APS, CSS, Legal, Operations, LIEAP, and Administration).
- EES Documents:
  - Apply screening criteria:
    - Acceptable signature
    - "Big 4" criteria for Medical
    - Expedited Food Assistance
  - Sort documents into baskets accordingly (e.g. DCF Medical Application, DCF Non-Medical Application, CH Application, Expedited Food Assistance, Interim Reports, Non-Medical Reviews, Reviews, Unsigned Mail, Returned Mail, and Loose Mail).
  - Prepare documents for Registration and/or Imaging
    - Remove Staples
    - Fix Tears
    - Make copies of original documents and send originals back to consumers

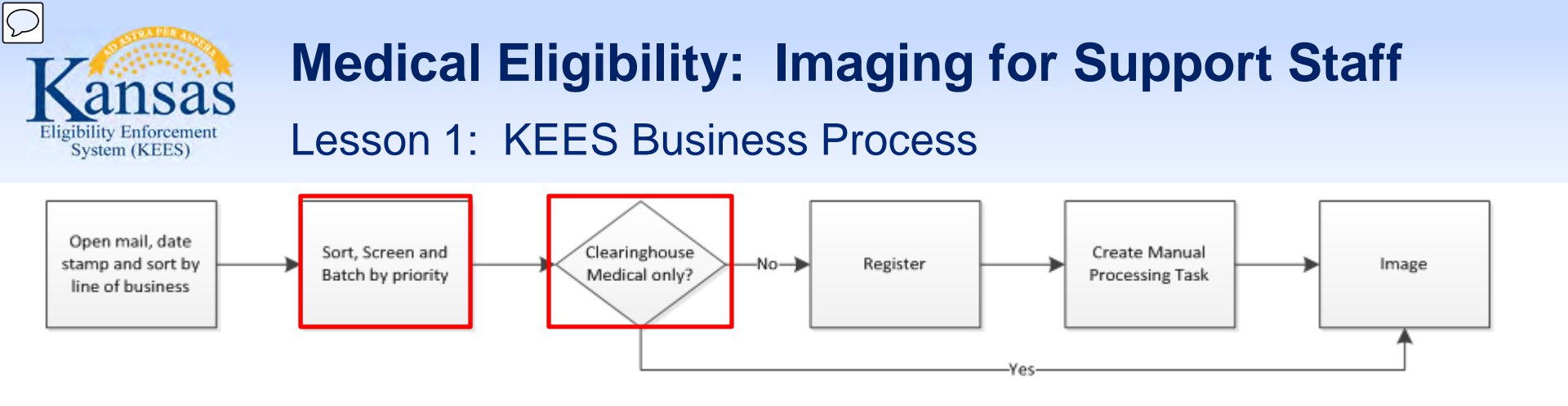

- Batch in groups of 25 (if applicable) with completed Non-Lobby Tracking Sheet
  - Paperclip documents received in the same envelope together (e.g. an application with all supporting documents is considered 1 "envelope", loose mail from the same client includes paystubs, utility bill, and school records, this is considered 1 "envelope"). Each batch should have 25 "envelopes" if applicable.
  - Deliver batches to the correct location:
    - CH Applications, Returned Mail and Loose Mail to the Hot Imaging Basket
    - DCF Applications, Reviews and IR's with supporting documents to the Registration Basket
    - Cold documents to the Cold Imaging Basket
    - Unsigned documents returned to client per policy

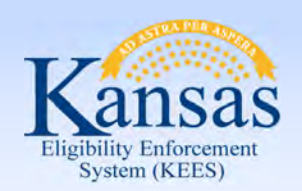

Lesson 1: KEES Business Process

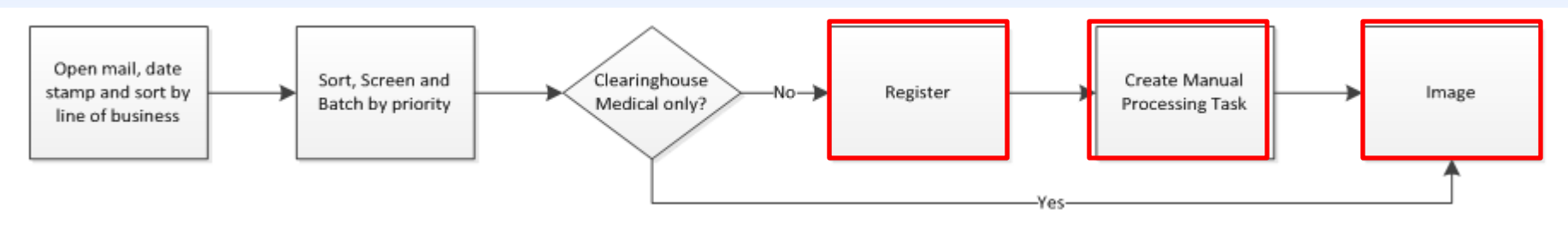

- Register DCF Non-Medical and Medical applications, reviews, and interim reports.
  - Write Case Head and Case # on documents
  - Place document batch in the **HOT Imaging Basket**.
- Scan and index documents to ImageNow.
  - Image according to priority
  - Scan each envelope separately, indexing each item accurately
  - After imaging, staple documents together
  - Generate manual tasks for the appropriate queue
  - Return tracking sheet and rubber band completed batches as a visual cue that the batch is complete
  - Place completed batches into the 60 day retention area by scanned date

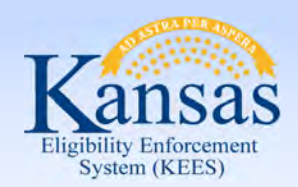

Lesson 1: KEES Business Process

The Non-Lobby Image Tracking Sheet

- Assists with sorting Non-Lobby Documents
- Identifies the ImageNow application plan & document type

Check the applicable box to identify the document batch & document type.

Received Date must match date stamp.

Attach tracking sheet to the documents and place in applicable basket. Maximum of 25 documents per tracking sheet.

Registration staff will return Image Tracking Sheet to document batch and place batch in Hot Imaging Basket.

The imager enters Scanned Date and Processed By.

The Tracking Sheet is not imaged.

NON-LOBBY IMAGING TRACKING SHEET - PACKAGE MODE

| Applic                                                                                                    | ation Document Types                                                                                                    |
|----------------------------------------------------------------------------------------------------|----------------------------------------------------------------------------------------------------|
| DCF Non-Medical:<br>Image using "DCF Non-Architelice" applies Son p<br>Application<br>DCF Medical:<br>"Image using "XEES Case" application plan<br>Application                                                                                                    | Clearinghouse:     Timage using "XEES New Application(s)" application plan     Expedited PW KanCare Application     KanCare Application     Potential CH Application *Route back to DCF     Unsigned CH Application     Urgent Need KanCare Application     3100/3100.1 EXP PW Application     3100/3100.1 Medical Application                                                                                                    |
| IR *Image using *KEES DCF Non-Med<br>NON-MEDICAL REVIE<br>RETURNED MAIL *Image<br>REVIEW *Image using *KEES ca<br>UNSIGNED APPLICAT<br>WORK PROGRAMS *Im<br>LOOSE MAIL<br>*Index to approvide document typ                                                                                    | 3100/3100.1 Urgent Medical Application     3100/3100.1 Urgent Medical Application     wing application plan     W *Image using *KEES DCF Non-Medical" application plan     wing *KEES Case* or *KEES DCF Non-Medical* application plan     wing *KEES Case* or *KEES DCF Non-Medical* application plan                                                                                                    |
| IR "Image using "KEES DCF Non-Med NON-MEDICAL REVIE RETURNED MAIL "Image REVIEW "Image using "KEES Cat UNSIGNED APPLICAT UNSIGNED APPLICAT UNSIGNED APPLICAT UNSIGNED APPLICAT UNSIGNED APPLICAT UNSIGNED APPLICAT CODESE MAIL "Index to appropriate document type" CELVED DATE: CANNED DATE: | Balloo/3100.1 Urgent Medical Application     Balloo/3100.1 Urgent Medical Application     provide the second second |

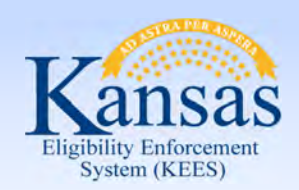

Lesson 1: KEES Business Process

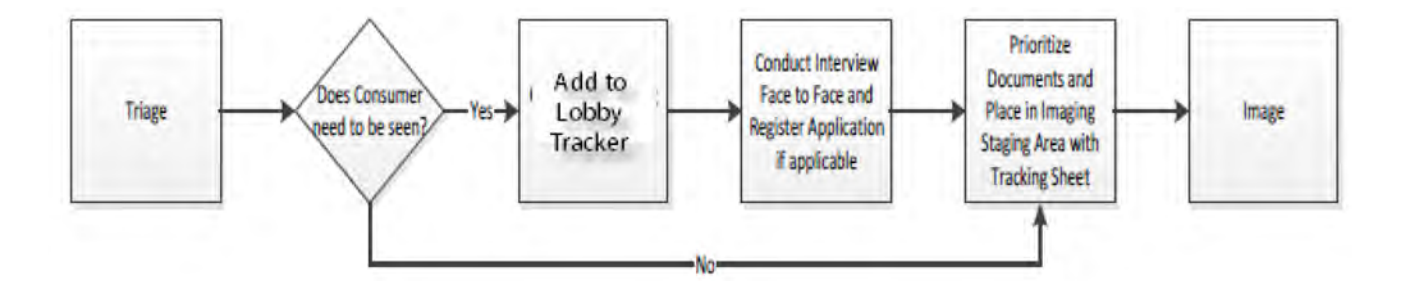

Lobby documents will be registered and/or placed in the applicable imaging basket with the Lobby Tracking Sheet. DCF applications and reviews received via the lobby process will be registered by the worker during the interview.

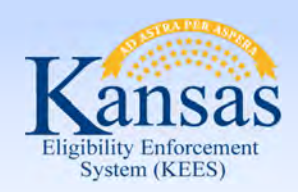

#### Lesson 1: KEES Business Process

The Lobby Imaging Tracking Sheet is used by workers after completing a lobby interview.

- The tracking sheet will be completed and attached to the documents received during the interview and placed in either the hot or cold imaging basket.
- The tracking sheet will not be imaged.

| KAECSES<br>Case Head:                                                                       | KEES<br>Case Head:                                                                     | KSCares<br>Case Head:                                                                                                    |
|---------------------------------------------------------------------------------------------|----------------------------------------------------------------------------------------|----------------------------------------------------------------------------------------------------|
| Case #:                                                                                     | Case #:                                                                                | Case #:                                                                                                    |
| PRIORITY:<br>HOT<br>COLD<br>Outstationed Workers<br>Ready for 60 Day                        | Only:<br>Retention                                                                     | **'image medical before non-medical**<br>DCF Non-Medical<br>KEES Case<br>Ighouse<br>KEES New Application                                                                                                    |
| DCF Document Ty                                                                             | pes: <u>Clearingho</u>                                                                 | ouse Document Types:                                                                                                    |
| Application IR Non-Medical R Review *Medical Work Programs Loose Mail *Index to appropriate | eview Expedi<br>KanCar<br>Potent<br>Unsign<br>Urgent<br>3100/3<br>document type 3100/3 | ted PW KanCare Application<br>re Application<br>rial CH Application <i>*Route back to DCF</i><br>ed CH Application<br>tNeed KanCare Application<br>3100.1 EXP PW Application<br>3100.1 Medical Application<br>3100.1 Urgent Medical Application |
| RECEIVED DATE:                                                                              |                                                                                        |                                                                                                    |
| SCANNED DATE:                                                                               |                                                                                        |                                                                                                    |
| PROCESSED BY:                                                                               |                                                                                        |                                                                                                    |
|                                                                                             |                                                                                        |                                                                                                    |

LOBBY IMAGING TRACKING SHEET - PACKAGE MODE

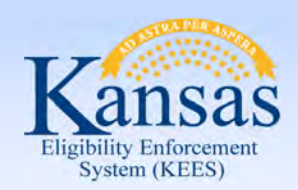

Summary

In this lesson we looked at the business process for Imaging.

- We reviewed:
  - What makes a document "Hot" or "Cold"
  - Process for opening mail, date stamping & sorting
  - Process for screening, batching, registering, imaging and document retention

Next we will look at ImageNow basics.

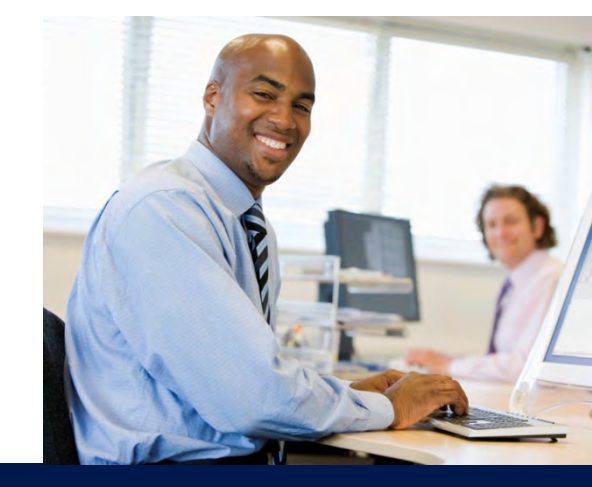

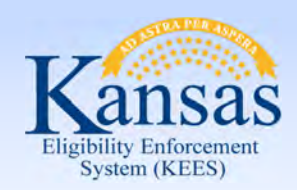

Agenda

- Lesson 1: KEES Business Process
- Lesson 2: ImageNow Basics
- Lesson 3: Imaging- CH Application
- Lesson 4: IN Printing- CAPP Application
- Lesson 5: 2<sup>nd</sup> Level Indexing/Copy a Document

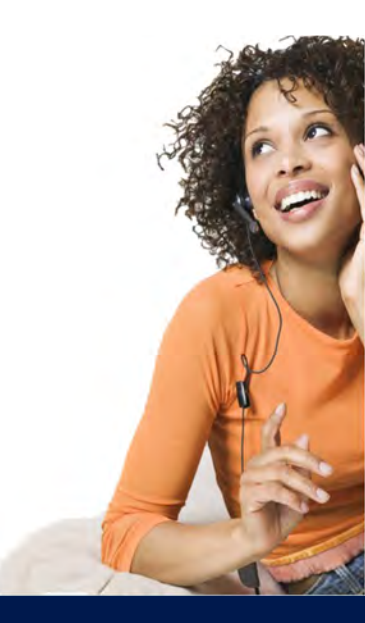

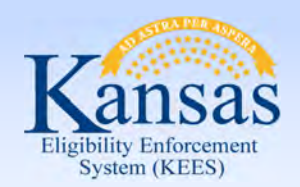

Lesson 2: ImageNow Basics > Introduction

All ImageNow functions have the same basic steps:

- Launch ImageNow & log in
- Set Capture Profile
- Set Application Plan
- Prepare documents to be loaded into scanner
- Capture document to the correct Package basket and document type
- Index/re-index
- Quality Assurance: Visually confirm the captured image is of good quality and that documents are captured and indexed to the correct case number, document type, etc.
- Save/submit document to finalize imaging
- Set applicable Manual Tasks
- Document Storage- 60 day retention area

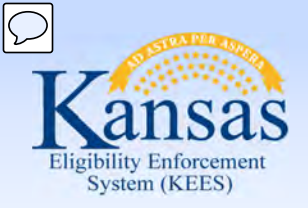

Lesson 2: ImageNow Basics > Launch ImageNow

#### Launch ImageNow

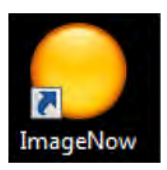

#### Log in to ImageNow

- KEES User name
- Password

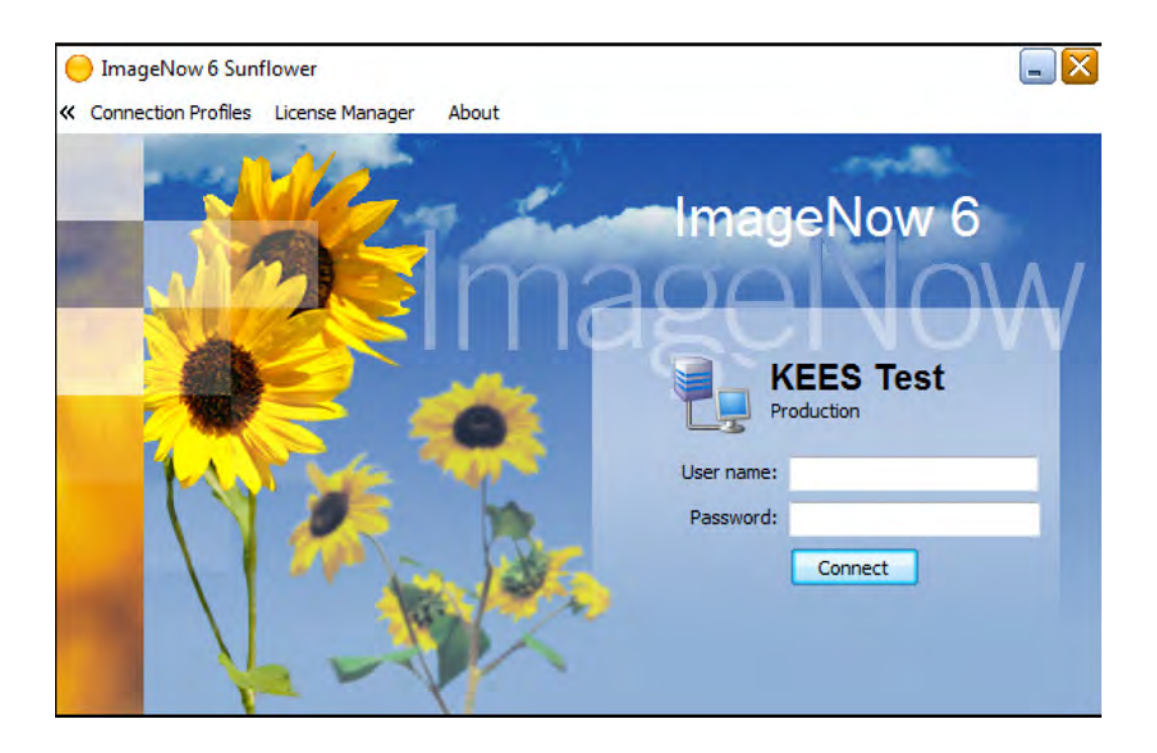

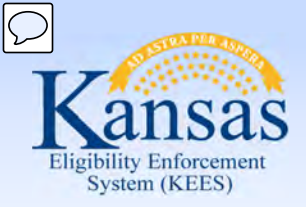

Lesson 2: ImageNow Basics > Package Mode

Locate the **Capture** button. Set **Package Mode** as the default. DCF will always use **Package Mode** when capturing physical documents. This allows an individual to scan several types of documents for the same case at one time.

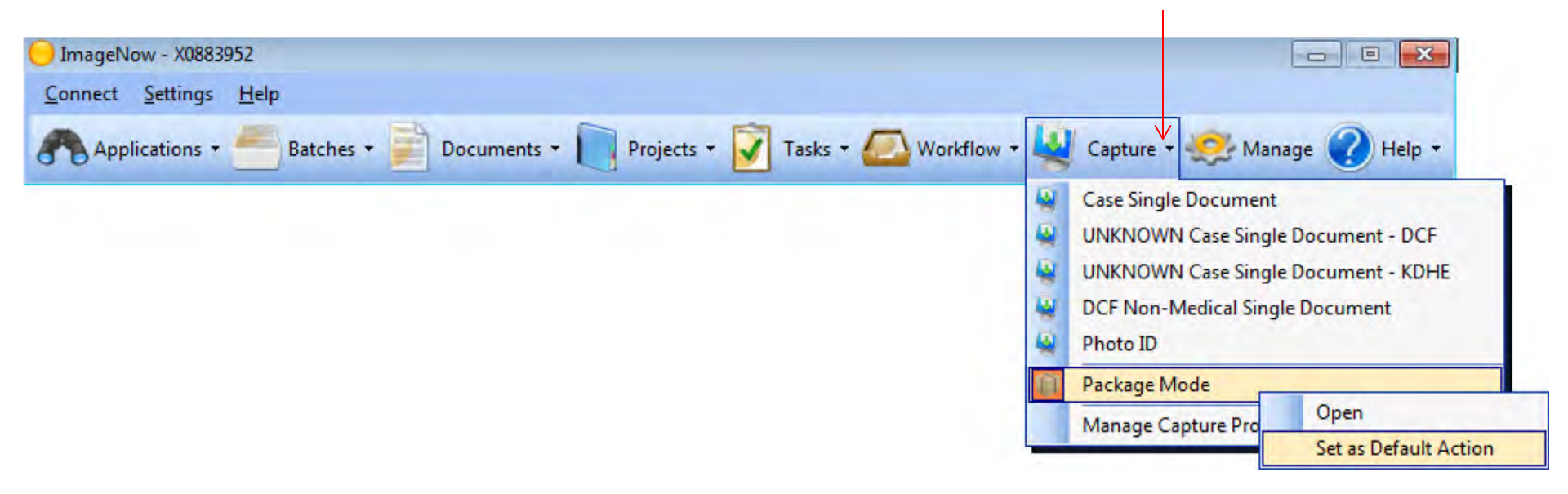

Once "Package Mode" is set as the default, the worker will not need to set this again unless using a different imaging station.

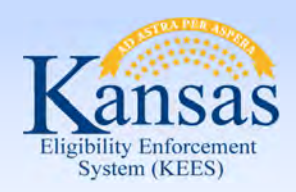

Lesson 2: ImageNow Basics > Application Plan

#### **Application Plan**

| O Ia | mageNow - X0883952                                                                                                    |                                                                        |
|------|----------------------------------------------------------------------------------------------------|------------------------------------------------------------------------|
| Co   | nnect <u>S</u> ettings <u>H</u> elp                                                                                                    |                                                                        |
| 8    | Applications • Batches • Documen                                                                                                    | ts • 🧻 Projects • 🛐 Tasks • 🖾 Workflow • 🍓 Capture • 🥺 Manage 🕜 Help • |
| >    | KEES Barcode Document(s)<br>KEES Case<br>KEES Case - LIEAP<br>KEES Case - PPS<br>KEES DCF Non-Medical<br>KEES DCF Non-Medical Un-Delete Document |                                                                        |
|      | KEES Delete Document                                                                                                    |                                                                        |
|      | KEES New Application(s)                                                                                                    | Open                                                                   |
|      | KEES Un-Delete Document<br>KEES Unknown Case - DCF<br>KEES Unknown Case - KDHE                                                                   | Set as Default Action                                                  |

On the ImageNow toolbar, navigate to the **Applications** drop-down menu and click the caret to select the desired Application Plan.

Application Plans are containers that store mapped information used to assign drawer, document key, and custom property values to captured documents.

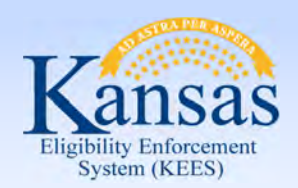

Lesson 2: ImageNow Basics > Application Plans

#### **Application Plans:**

- **KEES Barcode Document:** Use for any document with a KEES generated barcode
- **KEES Case:** Use for any document tied to a DCF medical program and the KEES case number is known
- **KEES Case PPS:** Use for any document related to a PPS medical program and the case number is known
- **KEES DCF Non-Medical:** Use for any document tied to a non-medical program and the case number is known
- **KEES Deleted Document:** Documents deleted from a KEES document drawer will be re-indexed to this application plan
- **KEES New Application:** Always use when routing an application to the Clearinghouse
- **KEES Unknown Case-DCF:** Use when a document is received at DCF and cannot be tied to a person and/or a case number

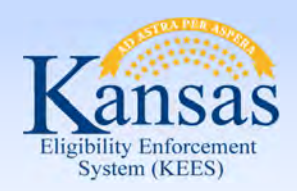

Lesson 2: ImageNow Basics > Package Basket

#### Package Baskets:

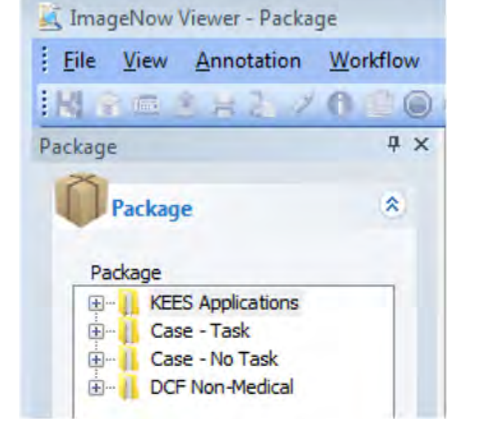

- **KEES Application:** Used to route work to the Clearinghouse. All tasks will be automatically generated by the image with a due date, task name and assigned queue.
- **Case- Task:** Not used by DCF during Medical Go-Live.
- **Case- No Task:** Used for DCF medical programs and PPS medical programs. A manual task will need to be created if appropriate after a document is imaged. Medical programs should have a KEES case number before a document is imaged.
- **DCF Non-Medical:** Used by DCF for all Non-Medical programs. A manually generated task will need to be created if appropriate after a document is imaged. Non-Medical programs will not have a KEES case number.

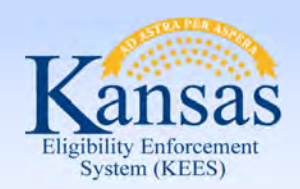

Lesson 2: ImageNow Basics > Indexing

#### Indexing:

- If applications or reviews have supplemental documents attached, support staff will index to the appropriate document type within the KEES case or KEES DCF Non-Medical Drawer. Users can split the documents to correct document types before submitting the images or can choose to drag and drop later.
- When routing applications to the Clearinghouse, DCF staff are NOT expected to index the supporting documents.
- Personal Identifying Information can only be indexed to the "person level" on Medical cases. The process requires ImageNow to pull household member information from the KEES case via the eForm to associate the "person level" document to the specific household member.

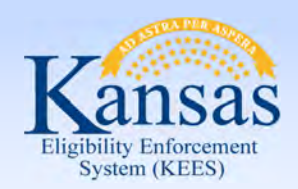

Lesson 2: ImageNow Basics > Case Level vs. Person Level

Documents that are received from the consumer will be imaged and indexed at either a person level or case level.

#### Case level:

- Document is associated to the case, not a specific person
- Includes general documents (i.e. applications, reviews, pay stubs)

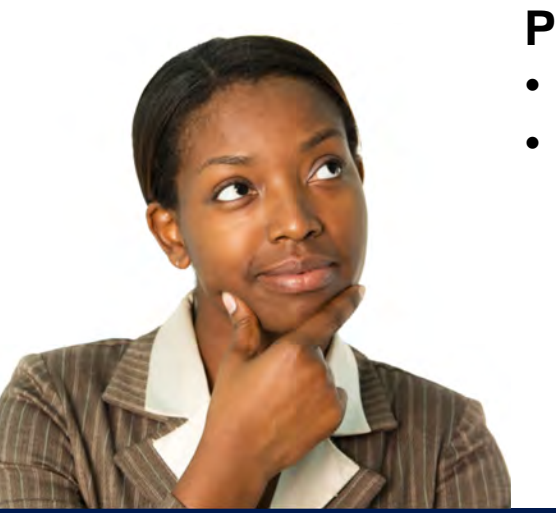

#### Person level:

- Document follows the person from case to case
- Includes personal identifying documents (i.e. birth certificates, ID, social security card)

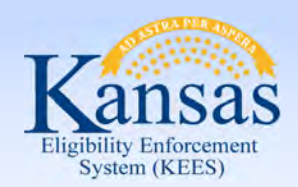

Lesson 2: ImageNow Basics > Indexing eForm

#### Indexing eForm:

- Tool used to correct any indexing mistakes.
- Allows users to index a document to a specific case person.
- Used to Re-index a document to a different case number.
- Index eForm functionality applies to KEES case numbers only.

| Refresh         |                           | Submit |
|-----------------|---------------------------|--------|
| se Number       | Case Name                 |        |
|                 |                           |        |
| Pages I         | Document Category Doc Typ | e      |
|                 | <u> </u>                  | •      |
| Applicable Date | Received Date             |        |
|                 |                           |        |

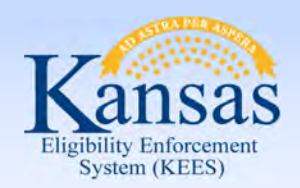

Lesson 2: ImageNow Basics > The Unknown Drawer

#### The UNKNOWN Drawer:

When a document is received and cannot be associated to a person or a case, it will be imaged and stored within the "Unknown" drawer.

- This document drawer will be shared statewide among all DCF KEES users.
- DCF is going to allow Eligibility Workers to look in the drawer and re-index "Unknown" documents as needed.
- Each office is to designate one person to manage and routinely clean-up the drawer as well.

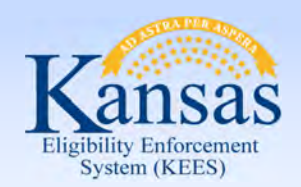

Lesson 2: ImageNow Basics > The Unknown Drawer

#### The UNKNOWN Drawer:

**First Name** and **Last Name** are required indexing fields. If first and/or last name is unknown, staff are to enter "Unknown" in the corresponding field(s).

Staff are to enter the Office Location in the First Name field along with the name.

- If First Name is known: "Topeka Jane" and if not known "Topeka Unknown"
- If Last Name is known: "Topeka Doe" and if not known "Topeka Unknown"

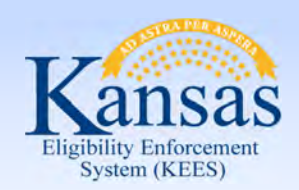

Summary

In this lesson we looked at the basics of Imaging:

- How to Launch and Log In to ImageNow
- Capture and Application Plans
- Preparing documents to be loaded into scanner
- Capture document to the correct Package basket and document type
- Indexing/re-indexing
- Quality
- Saving/submitting document to finalize imaging
- Setting applicable Manual Tasks
- Document Storage- 60 day retention area

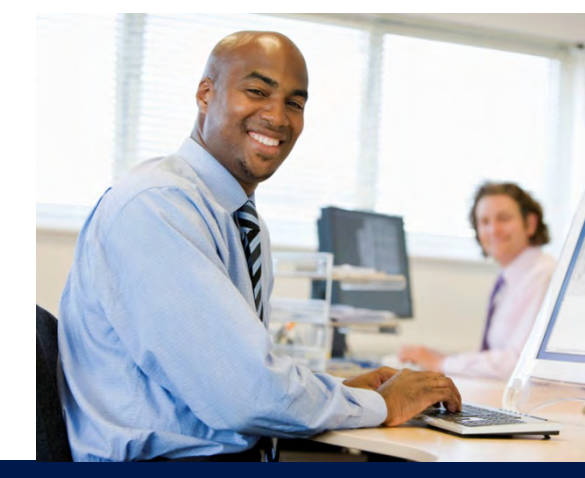

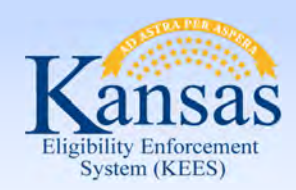

Agenda

- Lesson 1: KEES Business Process
- Lesson 2: ImageNow Basics
- Lesson 3: Imaging
- Lesson 4: In Printing- CAPP Application
- Lesson 5: 2<sup>nd</sup> Level Indexing/Copy a Document

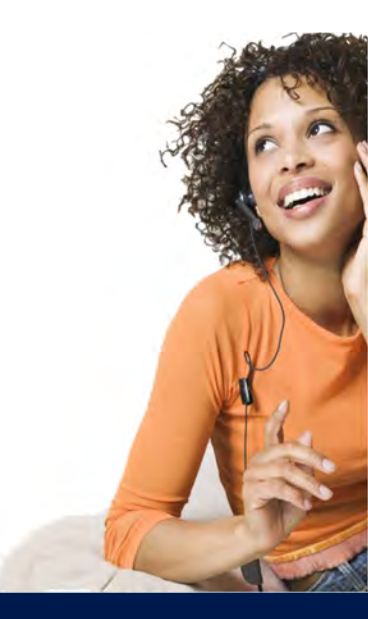

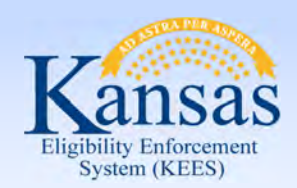

Lesson 3: Imaging > Introduction

In this lesson we will learn:

- How to Screen for the Big 4
- How to Image an Application received at DCF that needs to go to the Clearinghouse
- How to Image a DCF Medical Application

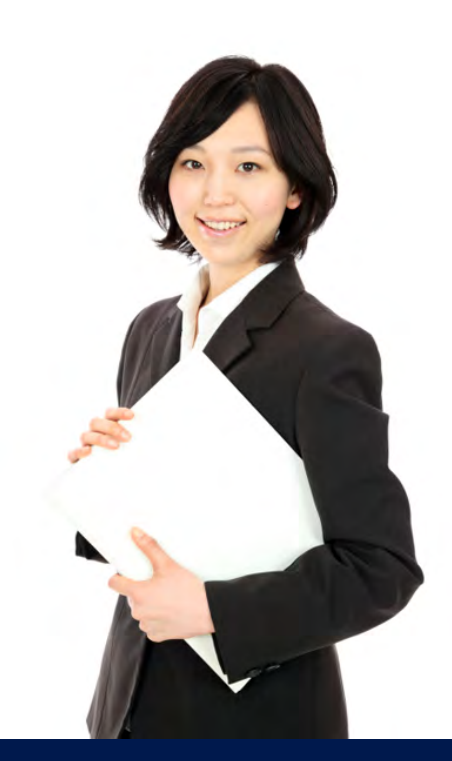

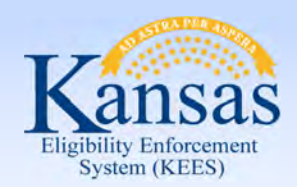

Lesson 3: Imaging > Screening for the Big 4

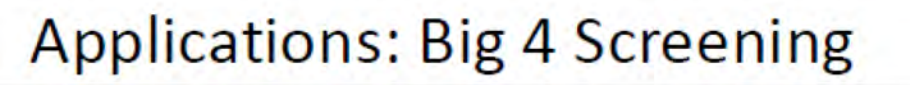

#### Applying is the key word in this concept.

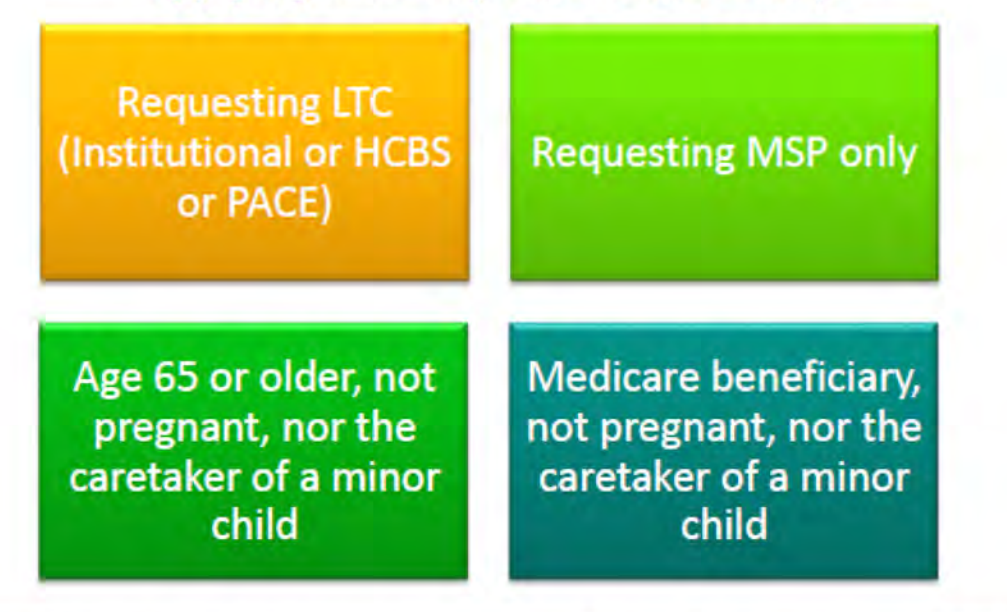

If ALL individuals applying for Medical meet one of the Big 4 criteria, the application remains at DCF. When minor children are part of the household, they only impact the screening criteria if the family is also requesting Medical for the minor children.

All other requests are sent to the KanCare Clearinghouse for a MAGI eligibility determination.

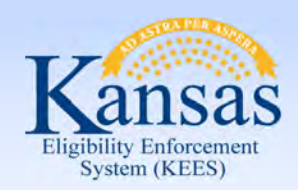

Lesson 3: Imaging > Medical Application for the Clearinghouse

#### Capture and Image a Medical Application received at DCF for the Clearinghouse

Complete the Non-Lobby Imaging Tracking Sheet and attach to the application and supporting documents.

Place documents in the HOT basket.

NON-LOBBY IMAGING TRACKING SHEET - PACKAGE MODE

| Appl                                                                                                    | cation Document Types                                                                                                    |
|----------------------------------------------------------------------------------------------------|----------------------------------------------------------------------------------------------------|
| DCF Non-Medical;<br>"mage using "OC" hen-Medicel" exploration<br>Application<br>DCF Medical;<br>"Image using "XEES Case" application pla<br>Application | Clearinghouse:<br>*mage using "XEES New Application(s)" application plan<br>Expedited PW KanCare Application<br>KanCare Application<br>Potential CH Application *Route back to DCF<br>Unsigned CH Application<br>Urgent Need KanCare Application<br>3100/3100.1 EXP PW Application |
| IR */mage using *KEES DCF Non-Me                                                                                                    | 3100/3100.1 Medical Application                                                                                                    |
| NON-MEDICAL REVI                                                                                                    | 3100/3100.1 Urgent Medical Application                                                                                                    |
| RETURNED MAIL */mage                                                                                                    | alcor" application plan                                                                                                    |
| REVIEW */mage using *KEES of                                                                                                    | EW "Image using "KEES DCF Non-Medical" application plan                                                                                                    |
| UNSIGNED APPLICA                                                                                                    | a using "KEES Case" or "KEES DCF Non-Medical" application plan                                                                                                    |
| WORK PROGRAMS *                                                                                                    | TION/REVIEW/IR "DO NOT IMAGE – return to consumer                                                                                                    |
| LOOSE MAIL                                                                                                    | Image using "KEES Case" or "KEES DCF Non-Medical" application plan                                                                                                    |
| */nex to appropriote document by                                                                                                    | pe using "KEES Case" or "KEES DCF Non-Medical" application plan                                                                                                    |
| IR */mage using *XEES DCF Non-Mrd                                                                                                    | 3100/3100.1 Medical Application                                                                                                    |
| NON-MEDICAL REVI                                                                                                    | 3100/3100.1 Urgent Medical Application                                                                                                    |
| RETURNED MAIL */mage                                                                                                    | alcor" application plan                                                                                                    |
| REVIEW */mage using *XEES OC                                                                                                    | EW "Image using "KEES DCF Non-Medical" application plan                                                                                                    |
| UNSIGNED APPLICAT                                                                                                    | a using "KEES Case" or "KEES DCF Non-Medical" application plan                                                                                                    |
| WORK PROGRAMS •                                                                                                    | FION/REVIEW/IR "00 NOT IMAGE – return to consumer                                                                                                    |
| LOOSE MAIL                                                                                                    | Image using "KEES Case" or "KEES DCF Non-Medical" application plan                                                                                                    |
| */ndex to appropriate document by                                                                                                    | pe using "KEES Case" or "KEES DCF Non-Medical" application plan                                                                                                    |
| RECEIVED DATE: 04/08/201                                                                                                    | S                                                                                                    |

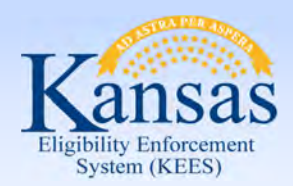

Lesson 3: Imaging > Medical Application for the Clearinghouse

#### Access ImageNow

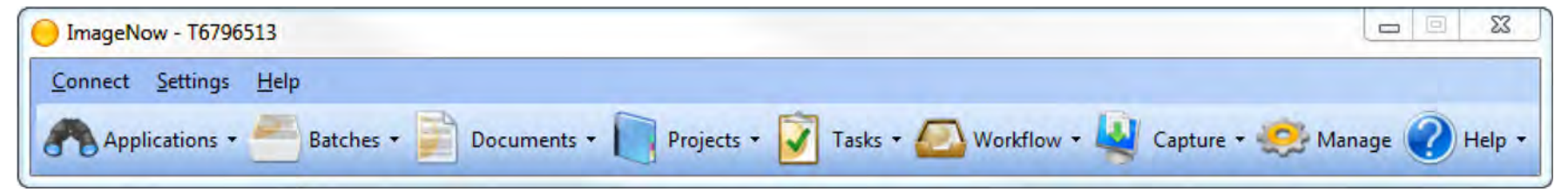

Set **KEES New Application(s)** as the default application plan.

| 01       | ImageNow - T6796513                                                                                                    |                    |                     |                      |                   |
|----------|----------------------------------------------------------------------------------------------------|--------------------|---------------------|----------------------|-------------------|
|          | Connect Settings Help                                                                                                    | ients 🔹 📄 Projects | • 🛐 Tasks • 🙆 Works | flow + 💐 Capture + 🤙 | 🤔 Manage 🕜 Help 🔻 |
| <u>×</u> | KEES Barcode Document(s)<br>KEES Case<br>KEES Case - LIEAP<br>KEES Case - PPS<br>KEES DCF Non-Medical<br>KEES DCF Non-Medical Un-Delete Document<br>KEES Delete Document |                    |                     |                      |                   |
|          | KEES New Application(s)       Open         KEES Un-Delete Document       Set as Default         KEES Unknown Case - DCF       KEES Unknown Case - KDHE                   | Action             |                     |                      |                   |

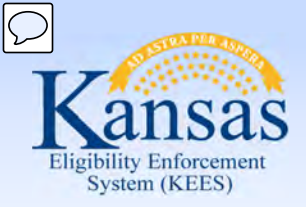

Lesson 3: Imaging > Medical Application for the Clearinghouse

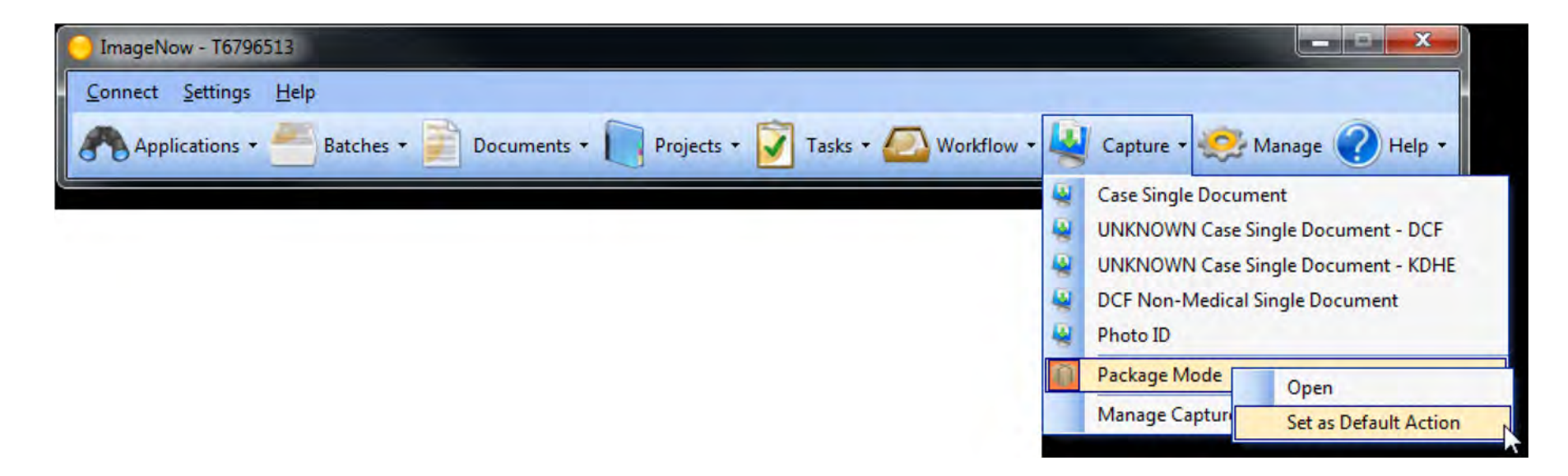

Check the Capture Profile to verify that it is set to Package Mode.

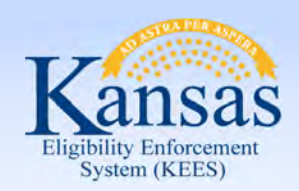

Lesson 3: Imaging > Medical Application for the Clearinghouse

The Type Last Name Here:

dialog box will display. Enter the applicant's last name and click the **OK** button.

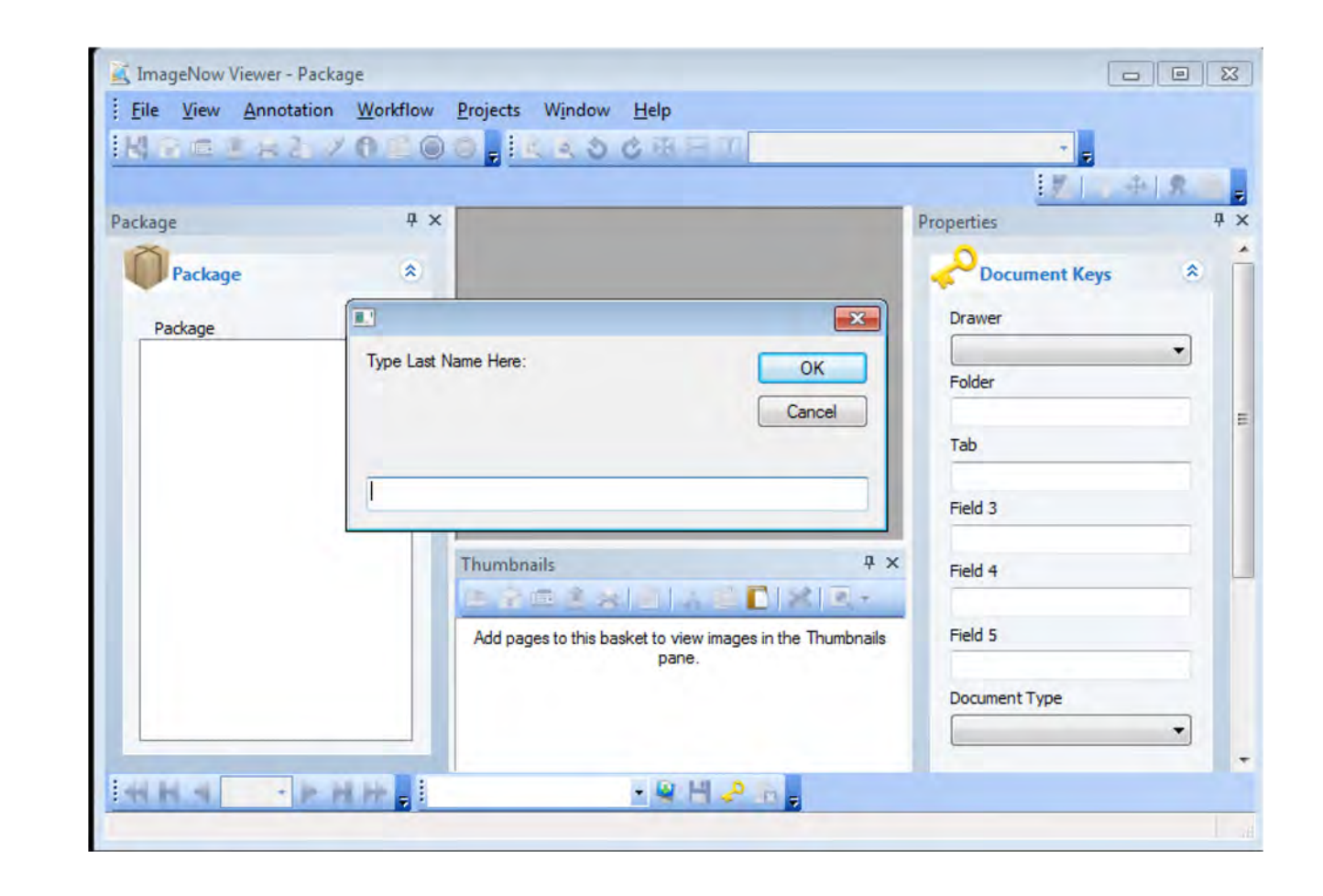

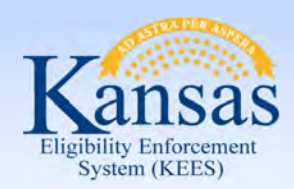

Lesson 3: Imaging > Medical Application for the Clearinghouse

The Enter **Received Date** dialog box will display with the current date populated. Workers will need to update that field to the date that the document was date stamped and then click the **OK** button.

| N N H J | 847020                         | S S S O C S S I                                                 | EF.   € ⊕     | * <b>5</b> |
|---------|--------------------------------|-----------------------------------------------------------------|---------------|------------|
| ackage  | 4 ×                            |                                                                 | Properties    |            |
| Package | E Catas Paratinad Data         |                                                                 | Document Keys | *          |
| Package | Please enter the Received Date | ed Date in the following OK                                     | Drawer        | •          |
|         | ionia. Mar Dor TTTT.           | Cancel                                                          | Folder        |            |
|         | 04/10/2015                     |                                                                 | Tab           |            |
|         |                                |                                                                 | Field 3       |            |
|         |                                | Thumbnails P                                                    | Field 4       |            |
|         |                                | X 🗉 -                                                           | Field 5       |            |
|         |                                | Add pages to this basket to view images in the Thumbnails pane. | Document Type |            |

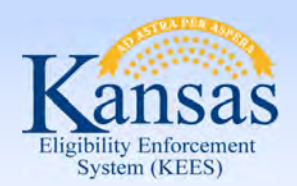

Lesson 3: Imaging > Medical Application for the Clearinghouse

On the **ImageNow** Viewer-Package screen, the **Document Keys** dialog box will display with the Last Name and **Received Date** boxes filled in. Workers will need to update the date to the correct received date (must match the date stamp) if they did not do so in the previous step.

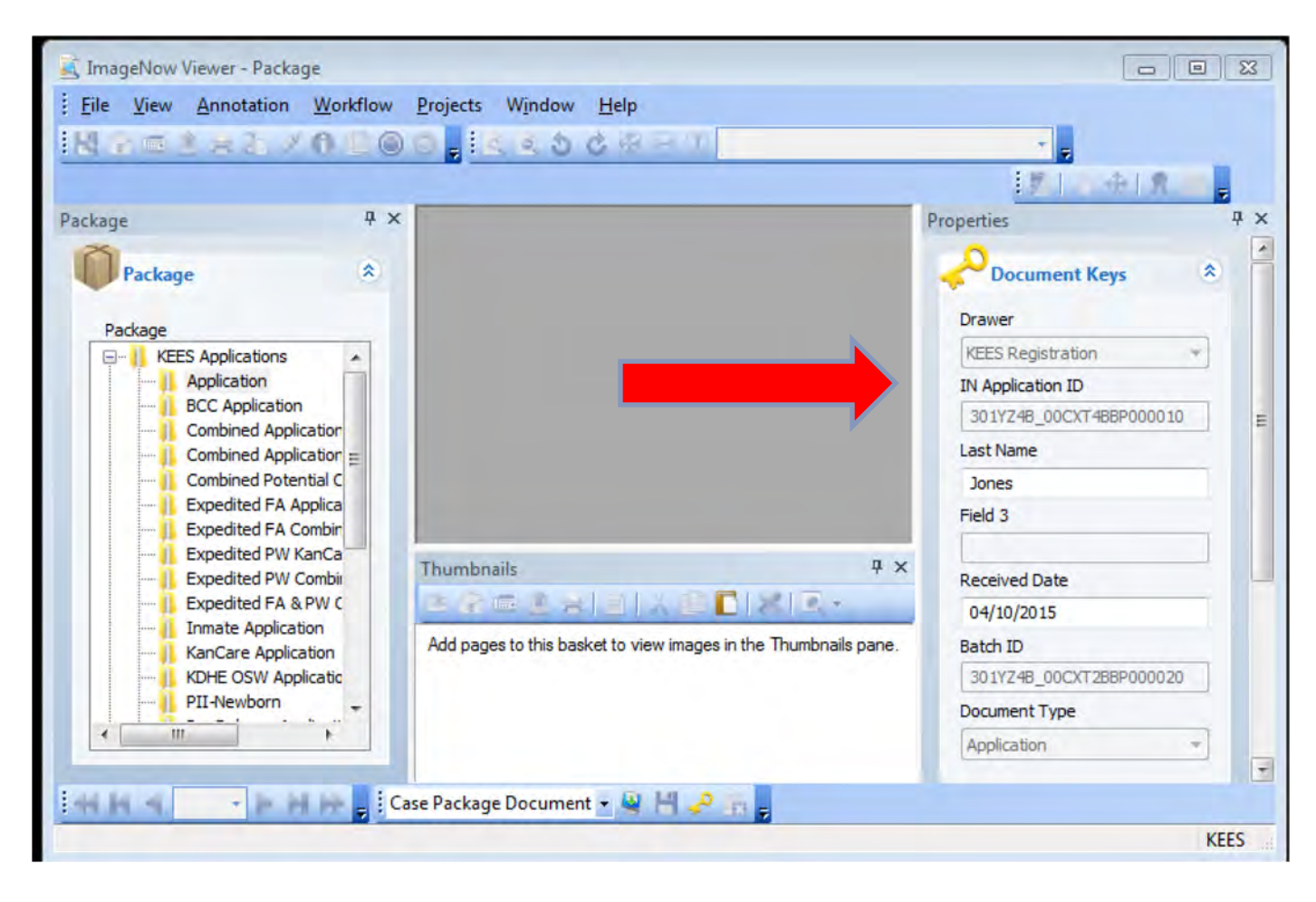

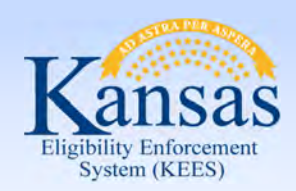

Lesson 3: Imaging > Medical Application for the Clearinghouse

Select the appropriate Clearinghouse Document type in the **KEES Applications** 

basket (i.e. KanCare Application)

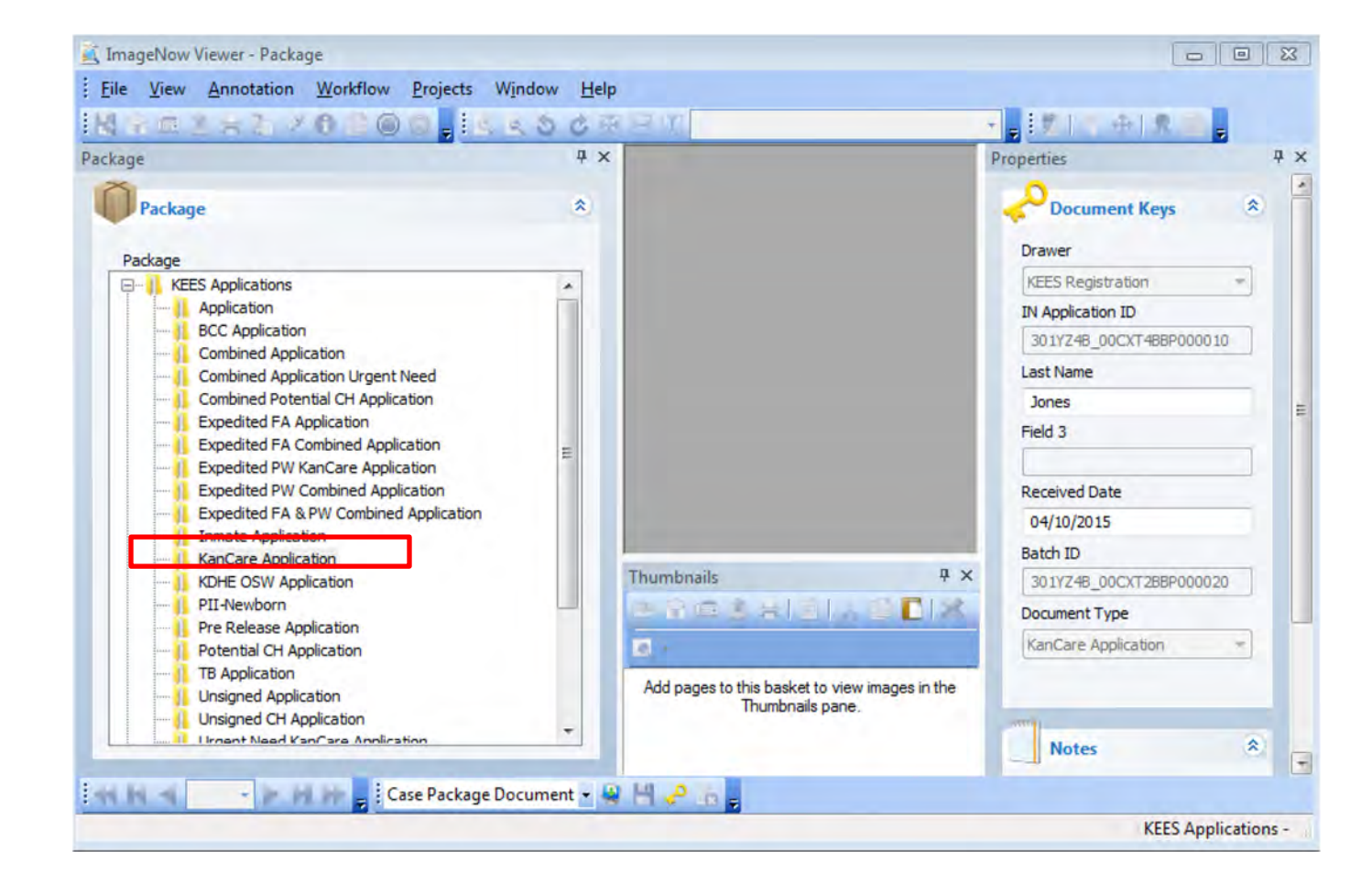

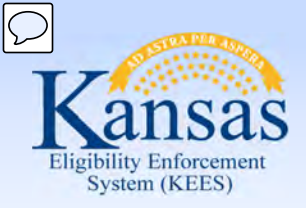

Lesson 3: Imaging > Medical Application for the Clearinghouse

Load the application and all the consumer's supporting paper document in the scanner. Click the **Capture** icon on the bottom of the screen.

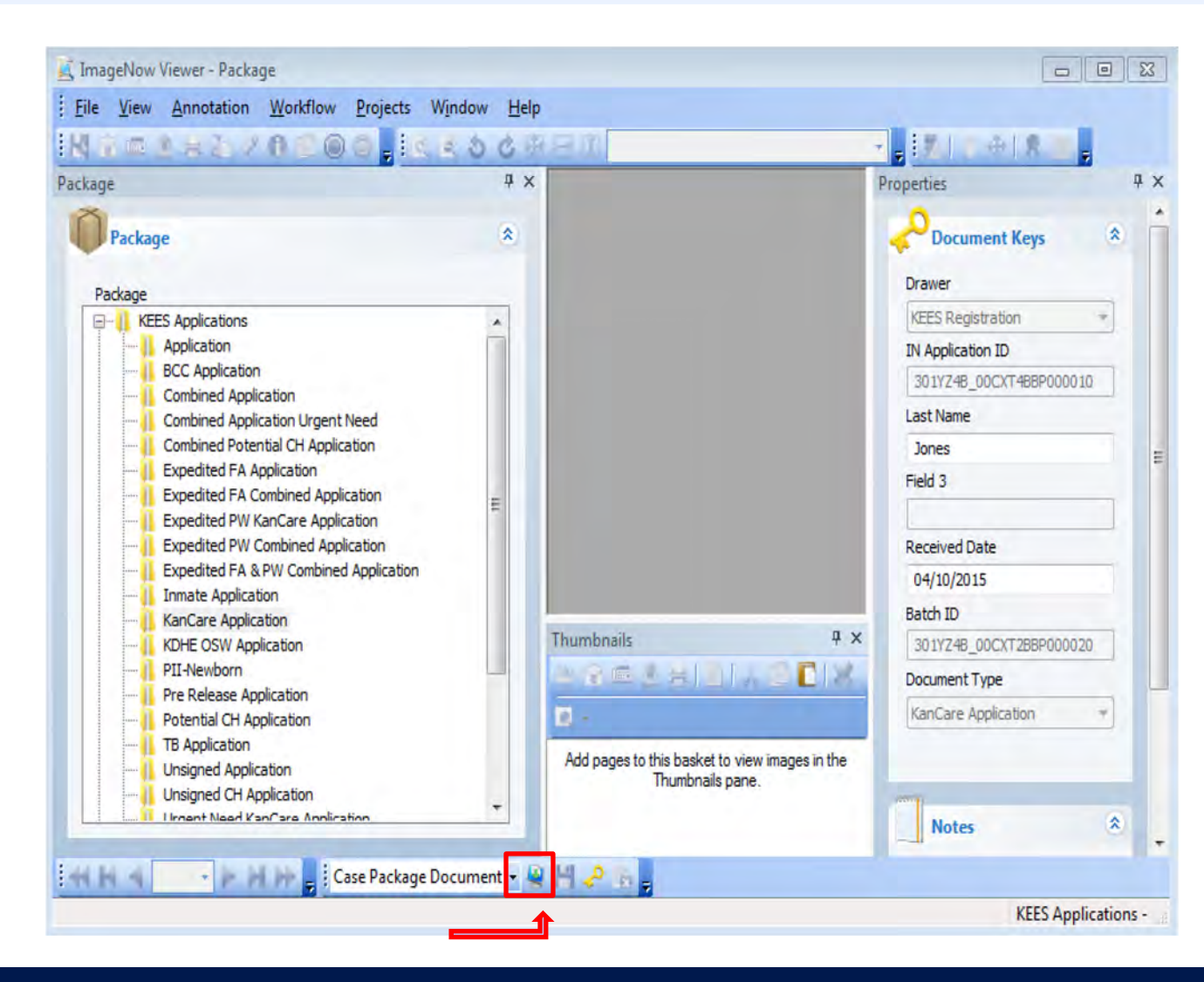

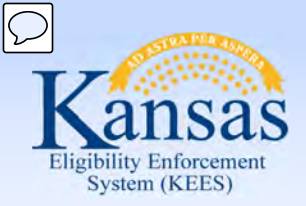

Lesson 3: Imaging > Medical Application for the Clearinghouse

The scanned image will go directly into the document type that was selected and will appear in the ImageNow Viewer. Quality Assurance should be used to visually confirm the captured image(s) are of good quality and that all documents are captured and indexed to the correct case information.

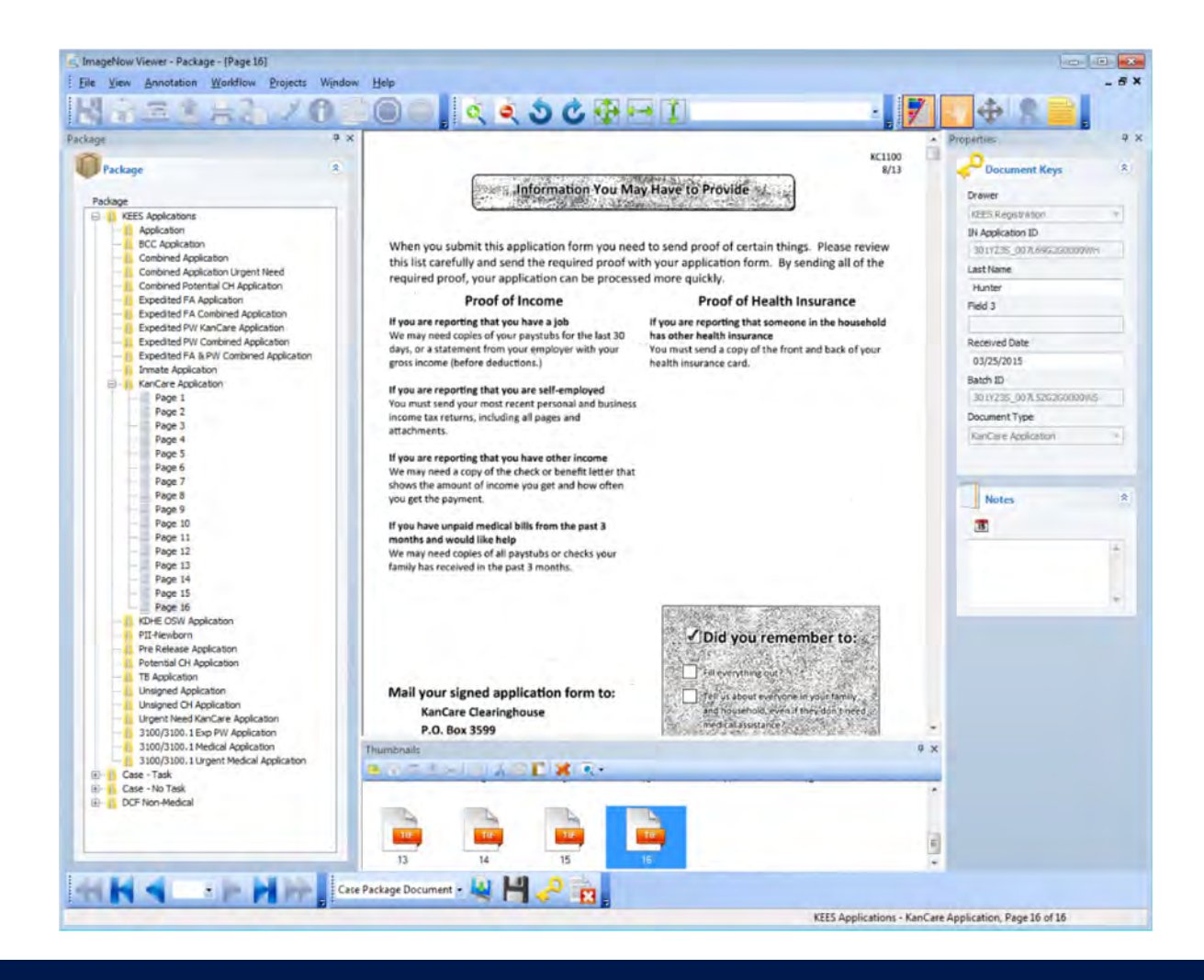

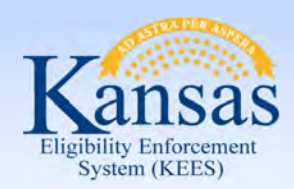

Lesson 3: Imaging > Medical Application for the Clearinghouse

Click the **Submit** button. The document(s) will be indexed to the **KEES Registration Documents** drawer and a task will be created for the Clearinghouse to register the application.

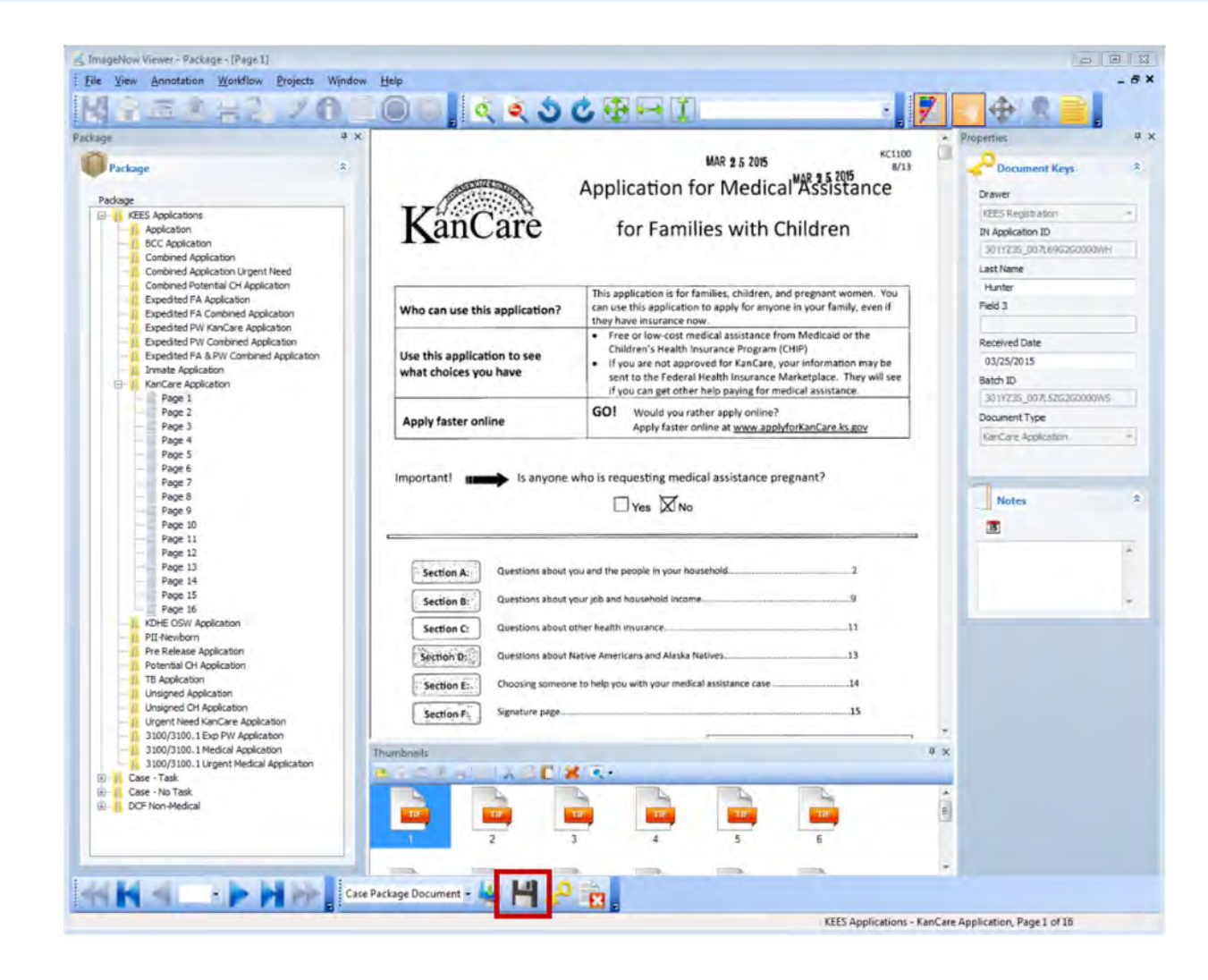

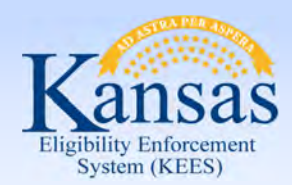

#### Lesson 3: Imaging > DCF Medical Application

#### **DCF Medical Application- Non-Lobby**

Place tracking sheet with application in the Registration location.

Up to 25 documents may be attached to one DCF Medical Application Non-Lobby Tracking Sheet based on the day's mail.

Register and image one client's application at a time.

#### NON-LOBBY IMAGING TRACKING SHEET - PACKAGE MODE

|                                                                                                    | ation Document Types                                                                                                    |
|----------------------------------------------------------------------------------------------------|----------------------------------------------------------------------------------------------------|
| DCF Non-Medical:<br>"Image using "DCI Non-Medical" application plan<br>Application<br>DCF Medical:<br>"Image using "XEES Case" application plan<br>Application     | Clearinghouse:<br>*Image using "KEES New Application(s)" application plan<br>Expedited PW KanCare Application<br>KanCare Application<br>Potential CH Application *Route back to DCF<br>Unsigned CH Application<br>Urgent Need KanCare Application<br>3100/3100.1 EXP PW Application<br>3100/3100.1 Urgent Medical Application             |
| IR *Image using "XEES DCF Non-Medic<br>NON-MEDICAL REVIEW<br>RETURNED MAIL *Image u<br>REVIEW *Image using "XEES Case<br>UNSIGNED APPLICATIO<br>WORK PROGRAMS *Ima | al" application plan<br>/ *Image using "KEES DCF Non-Medical" application plan<br>sing "KEES Case" or "KEES DCF Non-Medical" application plan<br>" application plan<br>)N/REVIEW/IR *DO NOT IMAGE – return to consumer<br>ge using "KEES DCF Non-Medical" application plan<br>sing "KEES Case" or "KEES DCF Non-Medical" application plan |
| *Index to appropriate document type u                                                                                                    |                                                                                                    |
| *Index to appropriate document type u                                                                                                    |                                                                                                    |

05-15-2014

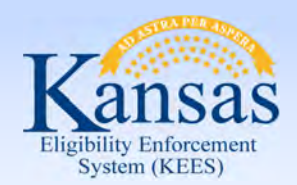

Lesson 3: Imaging > DCF Medical Application

Within the context of a KEES case, navigate to the **Case Summary** page using the KEES Case# assigned during registration. Click the **Capture** button on the screen.

| Kansas                                                                   | Case<br>Case                        | : Name: Lindsay Ray<br>9 Number: 20003328             | Journal Tasks Reminders Conta                         | ct Log Logout Help<br>User : RITA CORTEZ<br>Env : PRD-Test<br>Ver: 2 5 004 1 |
|--------------------------------------------------------------------------|-------------------------------------|-------------------------------------------------------|-------------------------------------------------------|------------------------------------------------------------------------------|
| Case Info Eligibil                                                       | lity Services Child                 | Care Resource Fiscal Specia<br>Databank Units         | Reports Document Admin Worker<br>Control Tools Portal | Time : 02/25/2015 03:11 PM                                                   |
| Workload Inventory                                                       | Case Summary Customer               | Information Reporting Distributed Docu                | ments Customer Schedule Courtesy Month                |                                                                              |
| Case Number                                                              |                                     |                                                       |                                                       | (Capture) Images                                                             |
| Request ID     Go                                                        | Case Summa                          | iry                                                   |                                                       |                                                                              |
| Person Search                                                            | Case Name                           | Mailing Address                                       | County of Residence                                   |                                                                              |
| Case Summary     Contact     Negative Action                             | Lindsay Ray                         | 1216 WOODLAND ST<br>EMPORIA, KS 66801                 | Kansas                                                |                                                                              |
| <ul> <li>New Program</li> <li>New Person</li> <li>Hide Person</li> </ul> |                                     | Home Address<br>1216 WOODLAND ST<br>EMPORIA, KS 66801 |                                                       |                                                                              |
| Case Flag                                                                | <ul> <li>Companion Cases</li> </ul> | 10                                                    |                                                       |                                                                              |
| Access List                                                              | Case Number                         |                                                       | Case Name                                             | Add                                                                          |
|                                                                          | Display:                            |                                                       |                                                       |                                                                              |
|                                                                          | 04/01/2015                          |                                                       |                                                       |                                                                              |
|                                                                          | Medical Programs                    |                                                       |                                                       |                                                                              |
| /                                                                        | Worker ID:                          | DW5502C102                                            | Primary Applicant/Recipient:                          | English                                                                      |
|                                                                          | Program Status:                     | Pending                                               | Phone Number:                                         | Lugian                                                                       |
|                                                                          |                                     | - and a set                                           | Application Date:                                     | 02/17/2015                                                                   |
|                                                                          | Name R                              | equested Medical Review Month                         | Relationship To Primary Role Role Sta                 | tus Status Reason                                                            |

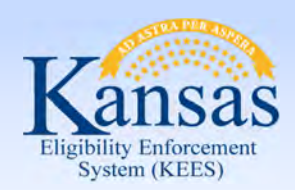

Lesson 3: Imaging > DCF Medical Application

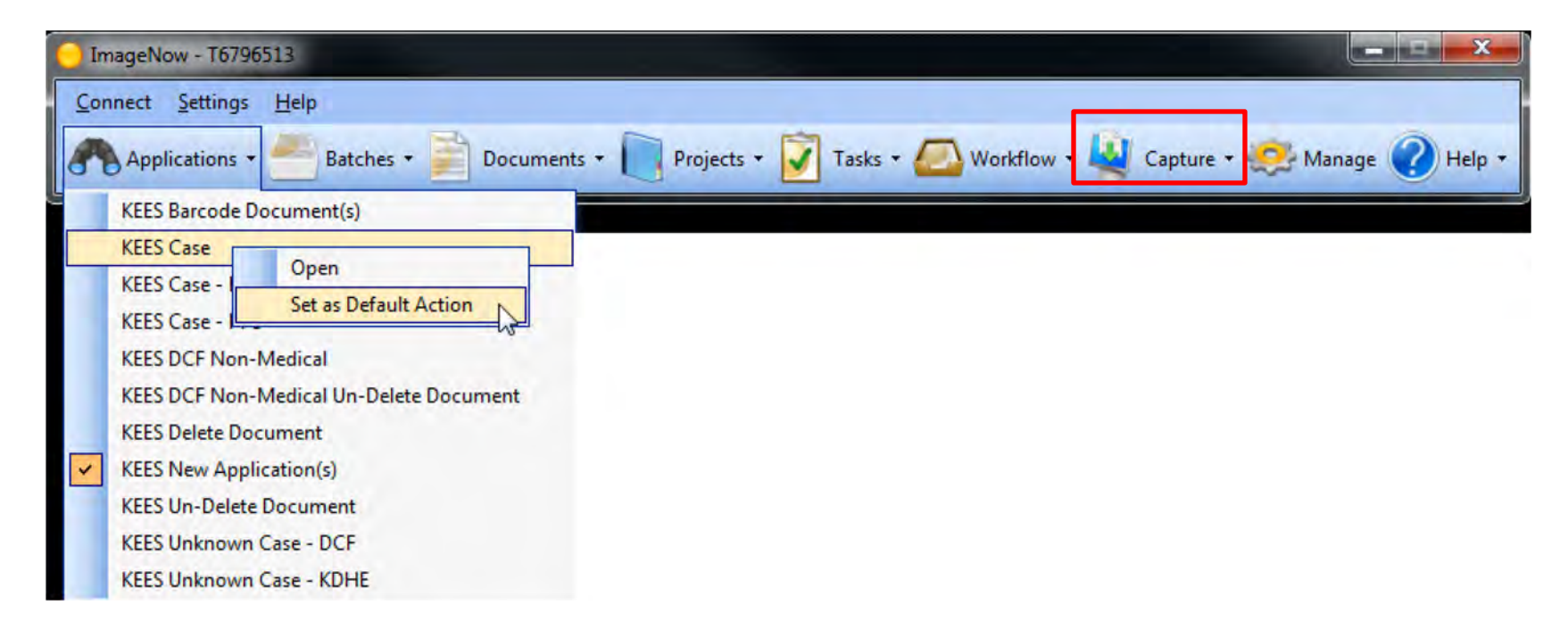

On the ImageNow toolbar, locate the Applications drop-down and select **KEES Case** as the Application Plan default. Always use **KEES Case** application plan for any document tied to a DCF medical program when the KEES case number is known.

Select the **Capture** Button after setting the default Application Plan.

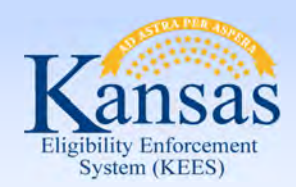

Lesson 3: Imaging > DCF Medical Application

| K ImageNow Viewer - Package                                                                | arts Window Lida                                                                                          |                                                                             |
|--------------------------------------------------------------------------------------------|----------------------------------------------------------------------------------------------------|-----------------------------------------------------------------------------|
| IN m = 2 + 2 + 7 0 10         I            Package         * ×           Image         * × |                                                                                                    | Properties P X                                                              |
| Package                                                                                    | Enter Received Date     Presse enter the Received Date in the following     OK     Cancel      12/12/2013 | Drawer<br>Fokter<br>Tab<br>Field 3<br>Field 4 =<br>Field 5<br>Document Type |
|                                                                                            | Thumbnails P<br>Add pages to this basket to view images in the Thumbnais pane.                            | X Notes *                                                                   |
| ****                                                                                       | - <u>A</u> H <b>A</b> A                                                                                   |                                                                             |

Enter Received Date- must match date stamp.

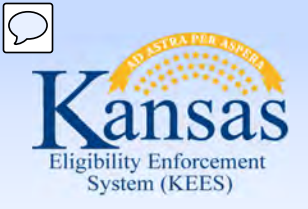

Lesson 3: Imaging > DCF Medical Application

#### Select the **Case-No Task** drawer and **Application**

document type. Verify that the KEES Case #, Case Name and Received Date are correct. Click the **Capture** icon on the bottom of the screen.

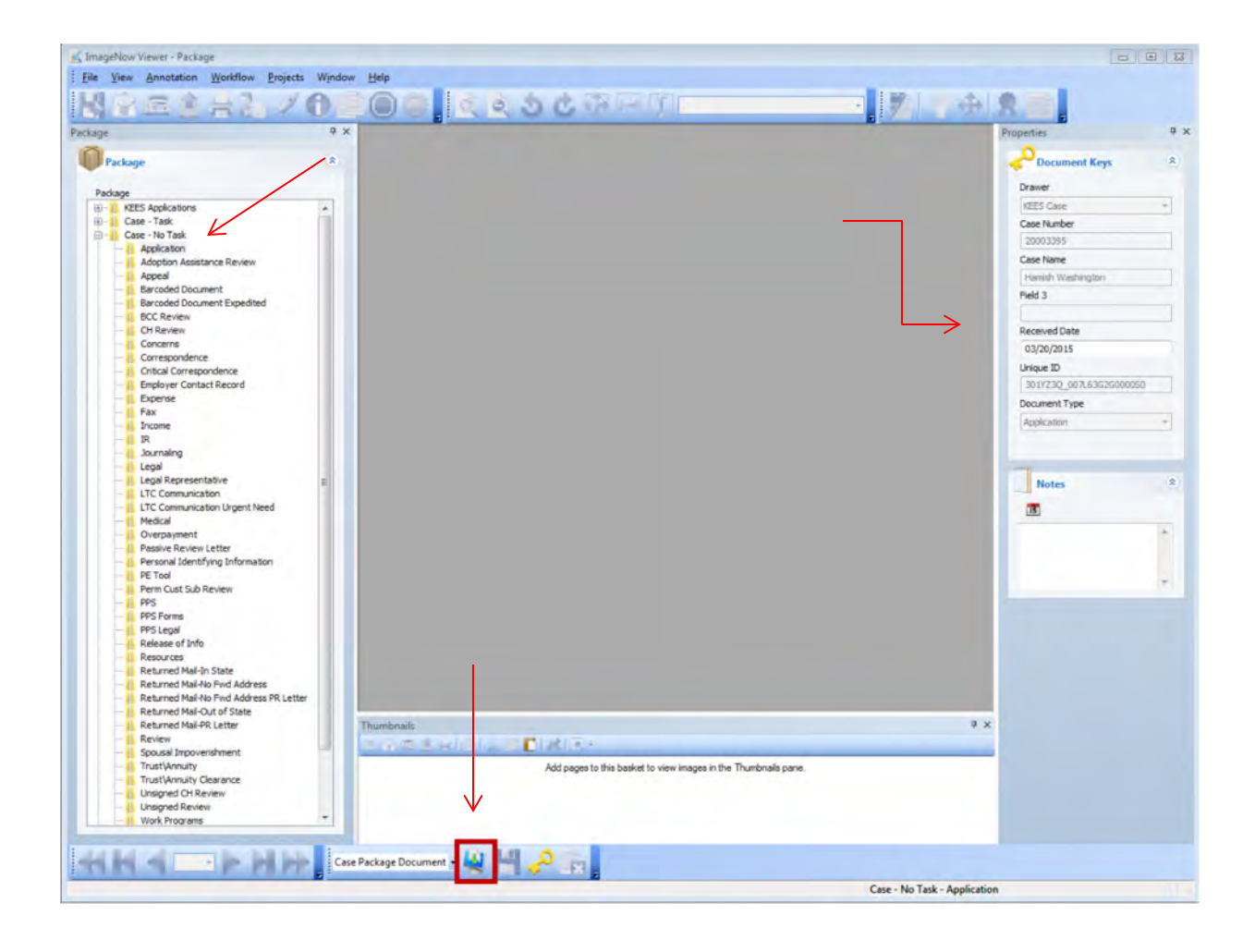

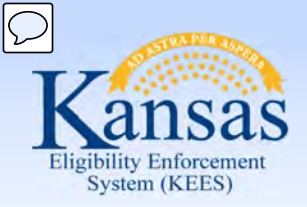

Lesson 3: Imaging > DCF Medical Application

The image of the application displays in the **ImageNow Viewer**. Quality Assurance should be used to confirm the image(s) are of good quality and all documents are captured and indexed to the correct case.

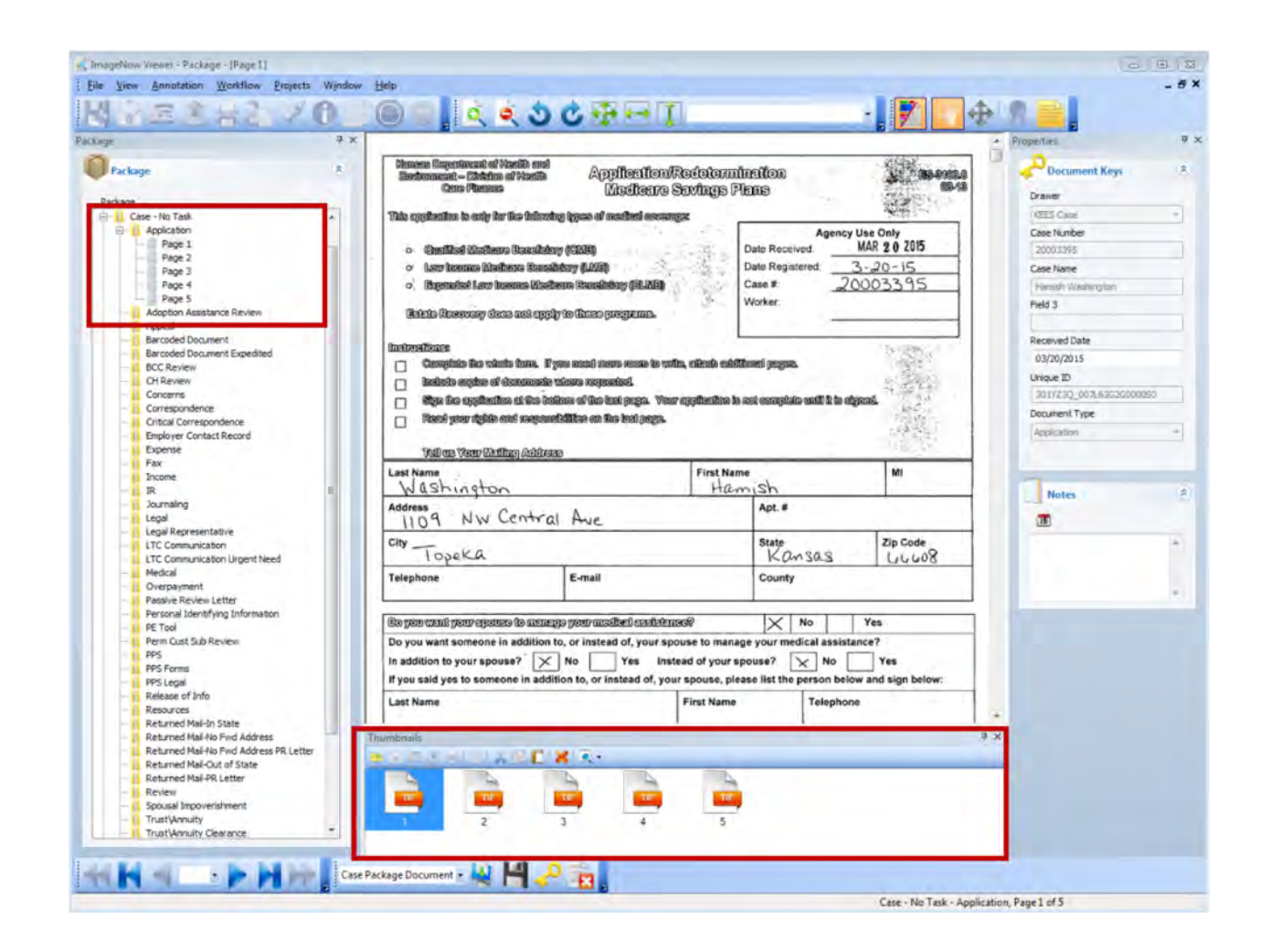

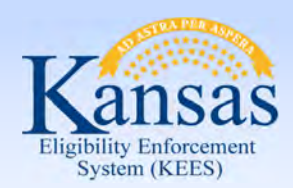

Lesson 3: Imaging > DCF Medical Application

If needed, drag and drop the supporting document(s) to their appropriate document type(s). Once everything is correct, click the **Submit** icon on the bottom of the screen.

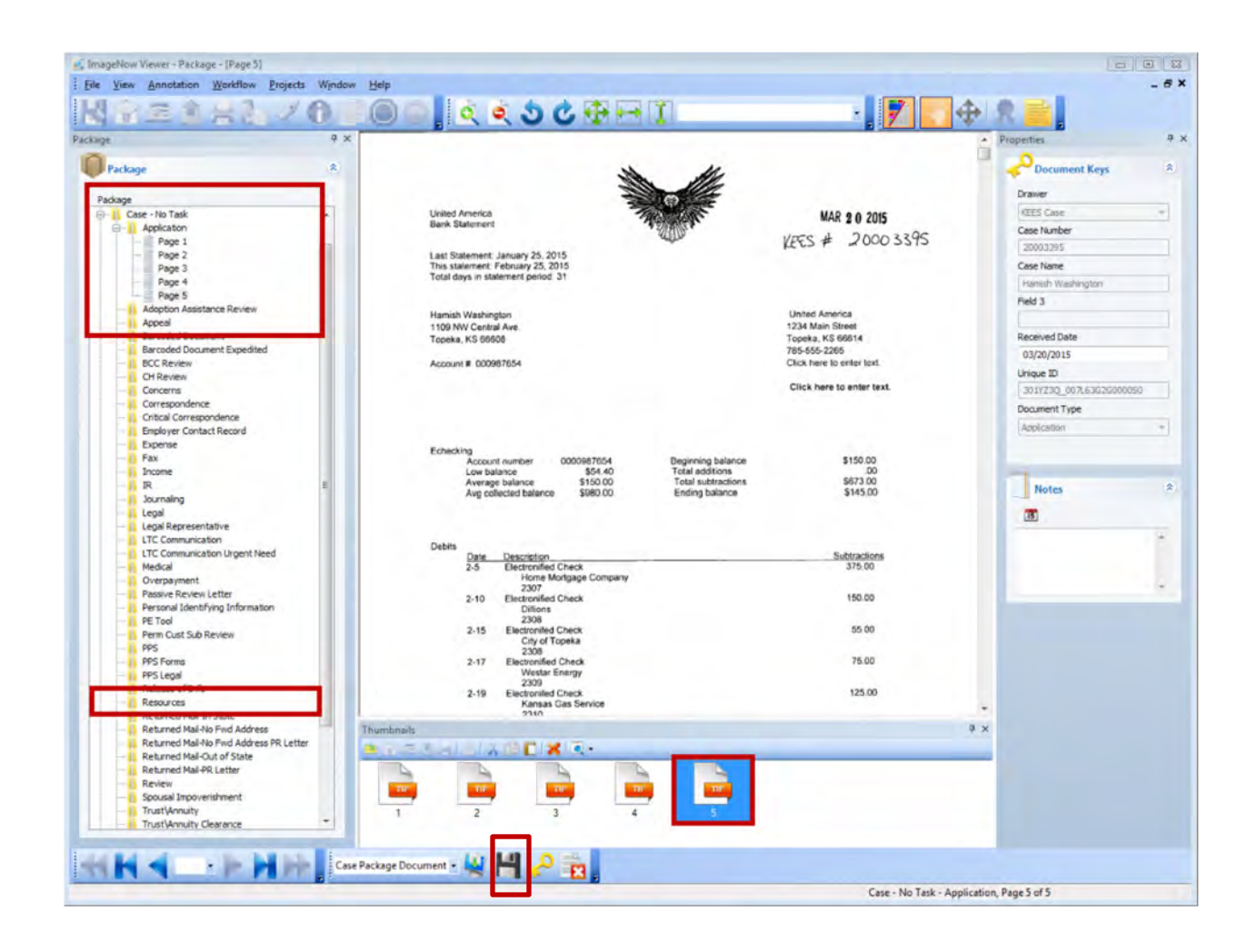

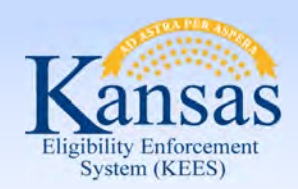

Summary

We have just learned how to use Imaging for Medical Applications received at the DCF office that need to be routed to the Clearinghouse.

We also learned how to image a DCF application using the Non-Lobby process.

Next we will learn how to use In-Printing when a CAPP application is received.

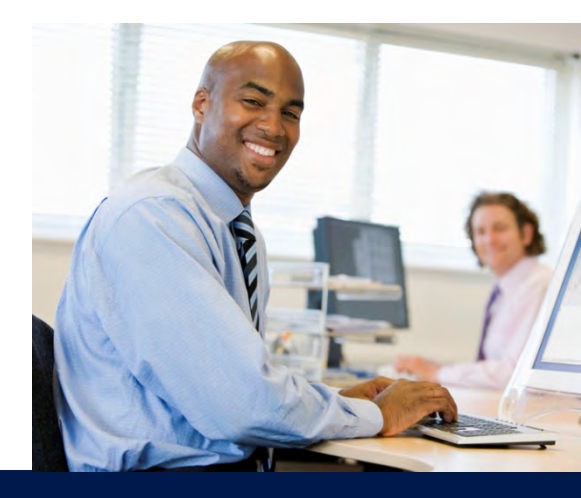

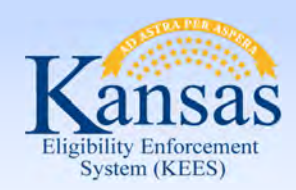

Agenda

- Lesson 1: KEES Business Process
- Lesson 2: ImageNow Basics
- Lesson 3: Imaging
- Lesson 4: In Printing- CAPP Application
- Lesson 5: 2<sup>nd</sup> Level Indexing/Copy a Document

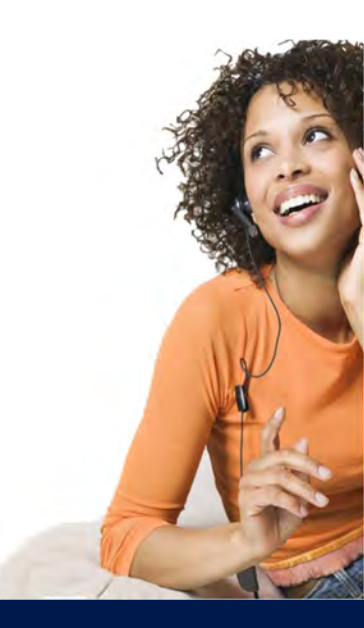

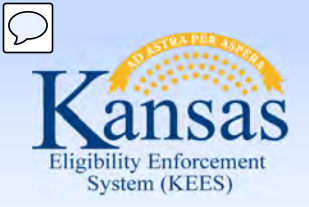

Lesson 4: IN Printing > CAPP Application

#### In Printer:

- Utilize the ImageNow virtual printer to capture electronic documents into ImageNow.
- Imports a document into ImageNow without printing and scanning first.
- Used for CAPP applications

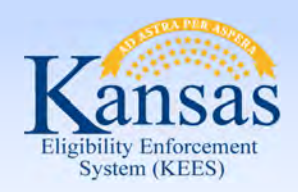

Lesson 4: IN Printing > CAPP Application

| All Ca | ises 🔽        | Menu 🕶    | Query         | and a star      | Query Results |               |               |                     |           |               | The selected | field is case sensitive, 1 | l - 10 of 10+   쿶 |
|--------|---------------|-----------|---------------|-----------------|---------------|---------------|---------------|---------------------|-----------|---------------|--------------|----------------------------|-------------------|
| Cas    | e Name        | Status    | Case Number 🗅 | AE Case #       | KC Case #     | New AE Case # | New KC Case # | Priority            | Expedited | Date Received | Team         | Source                     | AE Caseload #     |
| > Sam  | oble, Caron E | Processed | 1.000.000     | a second second |               | ~             | ~             | 10 - Expedited Food | i 🗸       | 4/24/2012     | RDICKMAN     | Client Portal              | west 主            |

Access the CAPP system to pull up the application.

Click the **Submit** button.

|   |                                 |              | 1 - 2 of 2  |
|---|---------------------------------|--------------|-------------|
|   | Parameter Name Pick List Values | String Value |             |
| > | ReportOutputLang                |              |             |
|   | ReportOutputLocale              |              |             |
|   |                                 |              |             |
|   |                                 |              |             |
|   |                                 |              |             |
|   |                                 |              |             |
|   |                                 |              |             |
|   |                                 |              |             |
|   |                                 |              |             |
|   |                                 |              | Submit Clos |

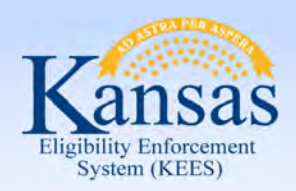

Lesson 4: IN Printing > CAPP Application

| le Downlo | d                                                                                                   |                                                                                          | 25                |
|-----------|----------------------------------------------------------------------------------------------------|------------------------------------------------------------------------------------------|-------------------|
| Do you w  | ant to open or save th                                                                              | iis file?                                                                                |                   |
| FOF       | Name: Staff_Benefit,<br>Type: Adobe Acrob<br>From: kscapstaffp.d<br>Open                            | Application_Summary.PDF<br>at Document, 48.8KB<br>cf.ks.gov                              | cel               |
| V h       | Thile files from the Internet<br>arm your computer. If you o<br>we this file. <u>What's the ris</u> | can be useful, some files can pot<br>to not trust the source, do not op<br><u><?</u></u> | entially<br>en or |

The **File Download** dialog box displays. Click **Open**. The image of the application displays.

|                                                                                                    | Applicatio                                                                                                    | for Children and Fai<br>on for Benefits                                                                                                    | milies                                                                                          |
|----------------------------------------------------------------------------------------------------|----------------------------------------------------------------------------------------------------|----------------------------------------------------------------------------------------------------|-------------------------------------------------------------------------------------------------|
| Tracking Number<br>Submitted Date:<br>Received Date:                                                                                                    | er: 1-10002361<br>(Time: 04/24/2012 08:59:42<br>04/24/2012                                                                                               | Agency Use C<br>Date Interviewed:<br>Worker:<br>Case Number(s): AE-                                                                                                    | only                                                                                            |
|                                                                                                    |                                                                                                    | KC -<br>Expedited: Yes                                                                                                    |                                                                                                 |
| For which programs                                                                                                    | s are you applying?                                                                                                    |                                                                                                    |                                                                                                 |
| Food A                                                                                                    | Assistance 🛛 🕵 Ca                                                                                                    | sh Assistance 🗷 🎉                                                                                                    | Child Care Assistance                                                                           |
| Expedited Service                                                                                                    |                                                                                                    |                                                                                                    | and the second                                                                                  |
| s your total househ<br>100 or less?                                                                                                    | old income this month, before                                                                                                    | deductions less than \$150 a                                                                                                    | nd household cash/savings                                                                       |
| No<br>Are your total shelte<br>Yes<br>Are any members of<br>or less?<br>No                                                                                                    | er costs (rent/mortgage and util<br>f your household migrant or se                                                                                       | ities) more than your monthi<br>asonal farm workers whose                                                                                                    | ly income and resources?<br>cash and savings are \$100                                          |
| No<br>Are your total shelte<br>Yes<br>Are any members of<br>or less?<br>No<br>Applicant Informatic                                                                                                    | er costs (rent/mortgage and util<br>f your household migrant or se<br>on                                                                                 | lities) more than your monthi<br>asonal farm workers whose                                                                                                    | ly income and resources?<br>cash and savings are \$100                                          |
| No<br>Are your total shelte<br>Yes<br>Are any members of<br>or less?<br>No<br>Applicant Informatic<br>Name:<br>Street Address:<br>City, State, Zip:                                                                        | er costs (rent/mortgage and util<br>f your household migrant or se<br>on<br>Caron E Sample<br>123 North Street. Apt 2<br>Topeka, KS 66612                | ities) more than your monthi<br>asonal farm workers whose<br>Address Same:<br>Mailing Address:<br>City, State, Zip:                                                                       | ly income and resources?<br>cash and savings are \$100<br>Yes                                   |
| No<br>Are your total shelte<br>Yes<br>Are any members of<br>or less?<br>No<br>Applicant Informatic<br>Name:<br>Street Address:<br>City, State, Zip:<br>County:<br>Home Phone:                                              | er costs (rent/mortgage and util<br>f your household migrant or se<br>on<br>Caron E Sample<br>123 North Street. Apt 2<br>Topeka, KS 66612<br>7855551919. | ities) more than your monthi<br>asonal farm workers whose<br>Address Same:<br>Mailing Address:<br>City, State, Zip:<br>Marital Status:<br>Email:                                          | ly income and resources?<br>cash and savings are \$100<br>Yes<br>Divorced                       |
| No<br>Are your total shelte<br>Yes<br>Are any members of<br>or less?<br>No<br>Applicant Informatic<br>Applicant Informatic<br>Street Address:<br>City, State, Zip:<br>County:<br>Home Phone:<br>Work Phone:<br>Cell Phone: | er costs (rent/mortgage and util<br>f your household migrant or se<br>on<br>Caron E Sample<br>123 North Street. Apt 2<br>Topeka, KS 66612<br>7855551919  | ities) more than your monthi<br>asonal farm workers whose<br>Address Same:<br>Mailing Address:<br>City, State, Zip:<br>Marital Status:<br>Email:<br>Spoken Language:<br>Written Language: | ly income and resources?<br>cash and savings are \$100<br>Yes<br>Divorced<br>English<br>English |

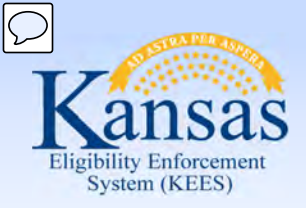

Lesson 4: IN Printing > CAPP Application

A worker will need to change their printer to "ImageNow Printer" and then click the **Print** button on the bottom of the page.

| rinter: Printer A                      | Properties | Advanced | Help Vi                                                                                                    |
|----------------------------------------|------------|----------|----------------------------------------------------------------------------------------------------|
| opies: Printer A                       |            |          |                                                                                                    |
| Snagit 11                              |            |          |                                                                                                    |
| ages to Send To OneNote 2010           |            |          | Comments & Forms                                                                                                    |
| Printer C                              |            |          | Document and Markups                                                                                                    |
| Printer B                              |            |          | Summarize Comments                                                                                                    |
| Page: Microsoft XPS Document Writer    |            |          |                                                                                                    |
| More ImageNow Printer                  | 1          |          | 8.5 x 11 Inches                                                                                                    |
| age Siz Adobe PDF                      |            |          | Farmer Department for Children and Families                                                                                                    |
|                                        |            |          | Application for Deserting                                                                                                    |
| Size B Poster B Multiple               | Book       | et       | Research Control of Control of Co |
| ze Options:                            |            |          | De la contrata de la contrata de la  |
| ) Fit                                  |            |          | 1 Automatica () Cathanan 1 a Cathanan                                                                                                    |
| Actual size                            |            |          | All the same parts to the same and the same part of a size of the same same same same same same same sam                                                                                                    |
| Shrink oversized pages                 |            |          |                                                                                                    |
| Change and a course by DDE and a size  |            |          |                                                                                                    |
| _ choose paper source by PDP page size |            |          | tune tune                                                                                                    |
| Print on both sides of paper           |            |          | te and the second second secon |
| rientation:                            |            |          | With Marine Marine                                                                                                    |
| Auto portrait/landscape                |            |          | Barthely dated in a second                                                                                                    |
| Portrait                               |            |          |                                                                                                    |
| Landscape                              |            |          | · ·                                                                                                    |
| (ant to print colors as grav & black?  |            | -        |                                                                                                    |
| and to print colors as gray of black:  |            | <        |                                                                                                    |
|                                        |            |          | Page 1 of 12                                                                                                    |
|                                        |            |          |                                                                                                    |

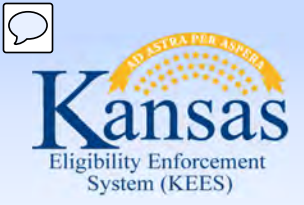

Lesson 4: IN Printing > CAPP Application

| Capture          | Profile                 |                              |  |  |  |
|------------------|-------------------------|------------------------------|--|--|--|
| Capture Profile: | Capture Profile:        | IN Printer - DCF Non Medical |  |  |  |
|                  | Always use this profile |                              |  |  |  |

The Capture Profile dialog box will display. Choose "IN Printer- DCF Non Medical" from the menu drop-down and click the **OK** button.

#### The Enter Received Date

dialog box will display with the current date populated. Update the date to the received date as applicable.

| ×      |
|--------|
| ОК     |
| Cancel |
|        |
|        |
|        |

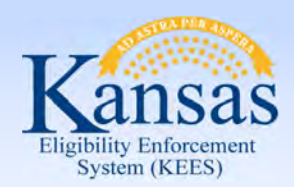

Lesson 4: IN Printing > CAPP Application

| Proposed Keys  | ×                       |
|----------------|-------------------------|
| Document Keys  |                         |
| Drawer:        | KEES DCF Non Medical    |
| Case Number:   | 20000652                |
| Case Name:     | Caron E Sample          |
| Field 3:       |                         |
| Received Date: | 04/13/2015              |
| Unique ID:     | 301YZ4E_00CXT8BBP00004F |
| Document Type: | Application 🔹           |
| Notes:         |                         |
|                |                         |
|                |                         |
|                | Capture Cancel          |

The **Proposed Keys** dialog box displays. Enter the Case Number and Case Name. Chose "Application" from the Document Type drop-down menu.

Click the **Capture** button.

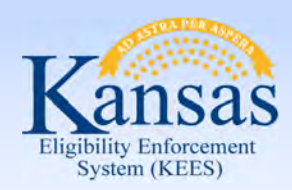

Lesson 4: IN Printing > CAPP Application

The image displays in the **ImageNow** Viewer. The worker will QA the documents and if satisfied with the image(s), will click the **Submit** icon.

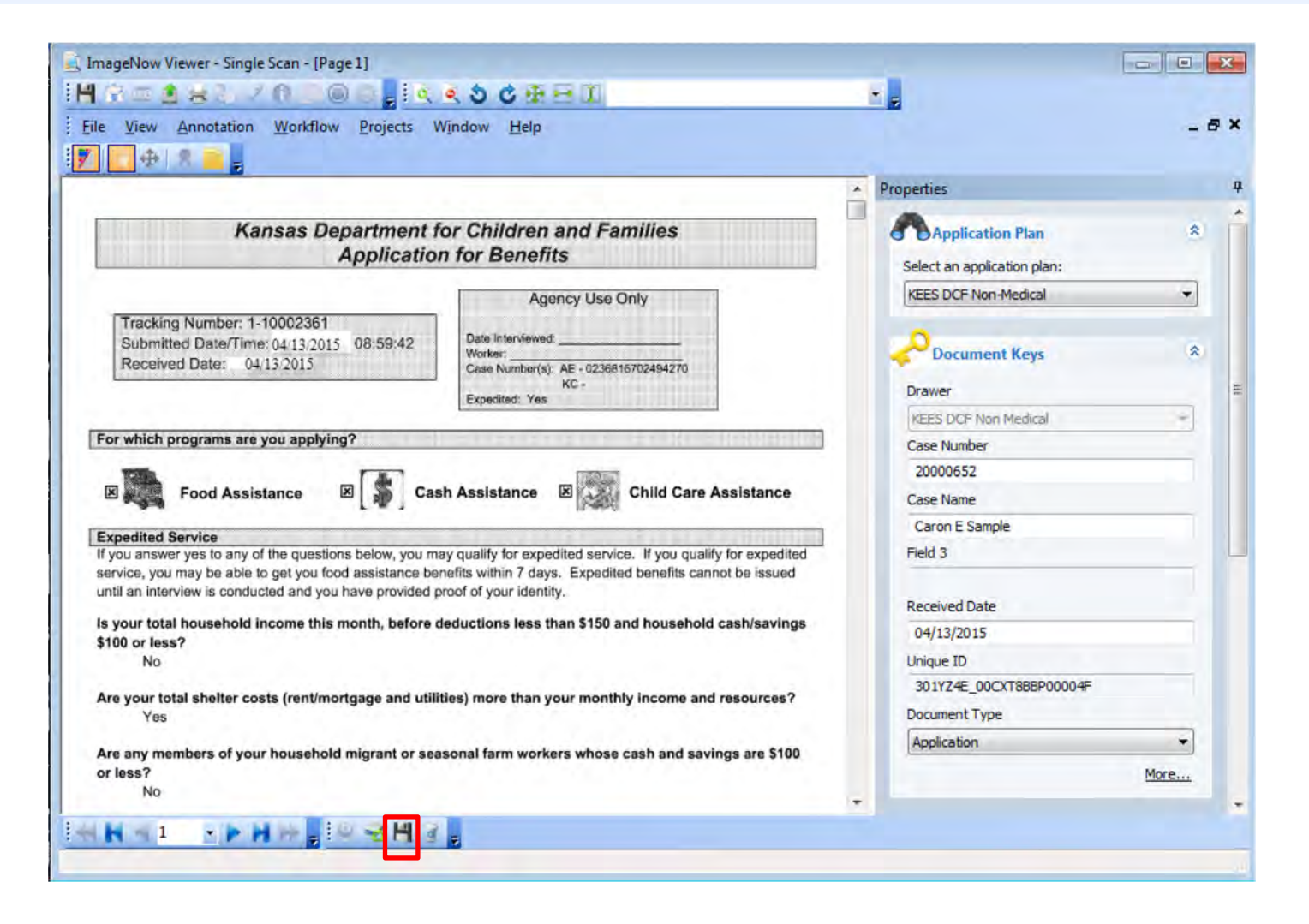

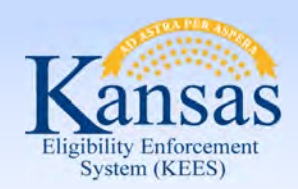

Summary

We have just learned how to use the IN Printer mode to capture a CAPP application.

Now we will look at 2<sup>nd</sup> level indexing for PII (Personal Identifying Information) on medical cases and copying a document.

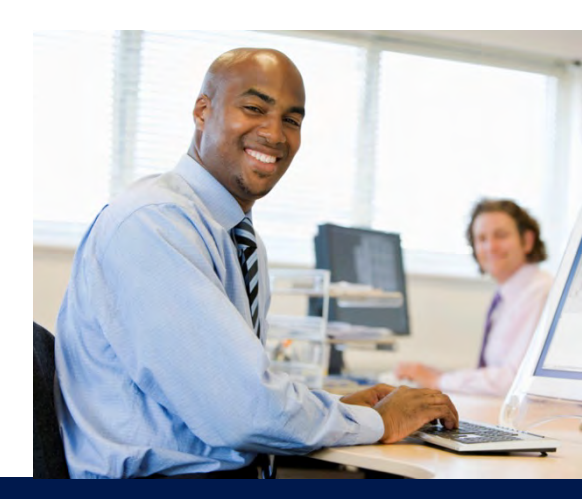

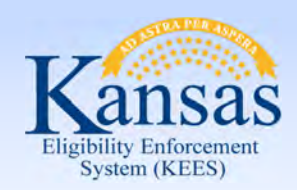

Agenda

- Lesson 1: KEES Business Process
- Lesson 2: ImageNow Basics
- Lesson 3: Imaging
- Lesson 4: IN Printing- CAPP Application
- Lesson 5: 2<sup>nd</sup> Level Indexing/Copy a Document

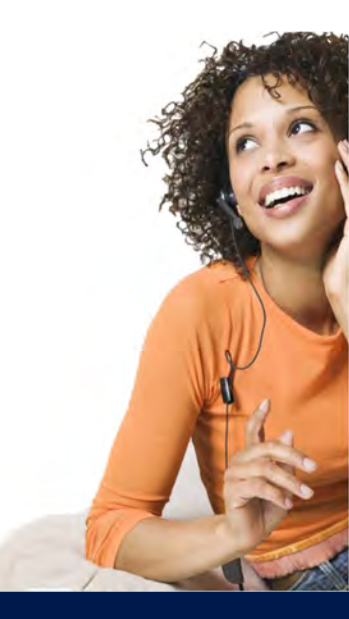

Enforcement Lesson 5: 2<sup>nd</sup> Level Indexing/Copy a Document > 2<sup>nd</sup> Level Indexing

#### 2<sup>nd</sup> Level Indexing:

- Required for documents containing Personal Identification Information
- These documents are applicable to multiple cases and deemed "durable and portable"
- Can only be completed on Medical cases.

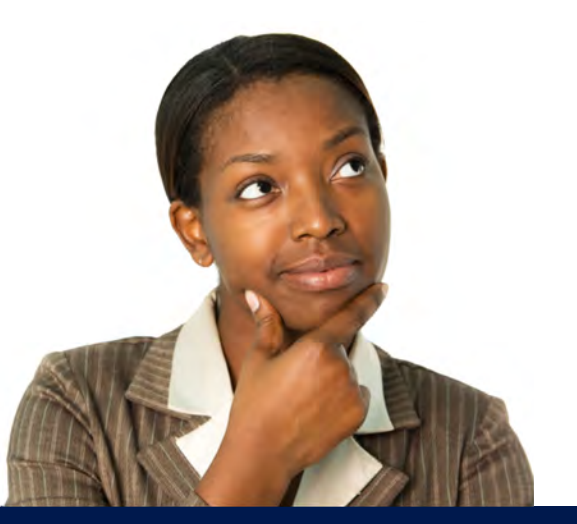

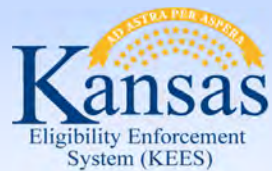

Lesson 5: 2<sup>nd</sup> Level Indexing/Copy a Document > 2<sup>nd</sup> Level Indexing

Select the PII document by double clicking on the designated line. Image will display in the ImageNow viewer.

| K ImageNow Explorer                                                                                                    |                     |               |              |                   |             |                |                        |               |       |                |
|----------------------------------------------------------------------------------------------------|---------------------|---------------|--------------|-------------------|-------------|----------------|------------------------|---------------|-------|----------------|
| Eile Edit View Workflow Projects Help                                                                                                    |                     |               |              |                   |             |                |                        |               |       |                |
| 10·2×2=2200                                                                                                    | KEES Case St        | ummary        | • 😤 🖬 🖬 😂    | S. D. D. D. D. D. |             |                |                        |               |       |                |
| Views # x                                                                                                    | Quick Search Search |               |              |                   |             |                |                        |               |       |                |
| Documents     All Documents (iScripts)     KEES All Case Documents                                                                                                    | Case Number         | ✓ starts with | *            |                   |             |                |                        |               |       | Go Go          |
| KEES An edge bocchilding                                                                                                    | Drawer              | Case Number   | Case Name    | Person MPI        | Person Name | Batch ID       | Document Type          | Received Date | Pages | Workflow Queue |
| KEES Case Summary                                                                                                    | KEES Case           | 20003337      | Caron Sample |                   |             | 301YZ2R_007BZN | Personal Identifying I | 02/18/2015    | 1     |                |
| S Document Search                                                                                                    | KEES Case           | 20003337      | Caron Sample |                   |             | 301YZ2R_007BZN | Income                 | 02/18/2015    | 2     |                |
| KES Concerns     KES Correspondence     KES CCF Non Medical     KES DCF Non Medical     KES DCF Non Medical     KES Correspondence     KES Employer Contact Record     KES Employer Contact Record     KES Employment     KES Encone     KES Individual Demographics     KES Individual Demographics     KES Legal     KES Legal Representative     KES LEAP All Documents     KES LEAP All Documents     KES Subtraction     KES DLAR Data Demographics     KES LEAP All Documents     KES Subtraction     KES DLAR Data Demographics     KES LEAP All Documents     KES DLAR Data Demographics     KES DLAR Data Demographics     KES LEAP All Documents     KES DLAR Data Demographics     KES DLAR Data Data Demographics     KES DLAR Data Data Demographics     KES DLAR Data Data Demographics     KES DLAR Data Data Demographics     KES DLAR Data Data Demographics     KES DLAR Data Data Demographics     KES DLAR DATA Data Demographics     KES DLAR DATA DATA DATA DATA DATA DATA DATA DA                                                                                                    | KEES Case           | 20003337      | Caron Sample |                   |             | 301YZ2R_007BZN | Income                 | 02/18/2015    | 2     |                |
| KEES PPS     KEES PPS      KEES PPS All Documents     KEES Purchase And Prepare     KEES QA All Documents     KEES Recovery Account     KEES Recovery Account     KEES Redistration Documents     KEES Relationship     KEES Relationship | *[                  |               |              |                   | н           |                |                        | 1 sel         | ected | 3 documents    |

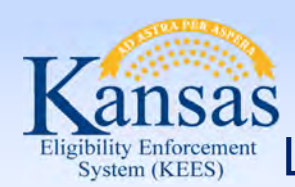

Lesson 5: 2<sup>nd</sup> Level Indexing/Copy a Document > 2<sup>nd</sup> Level Indexing

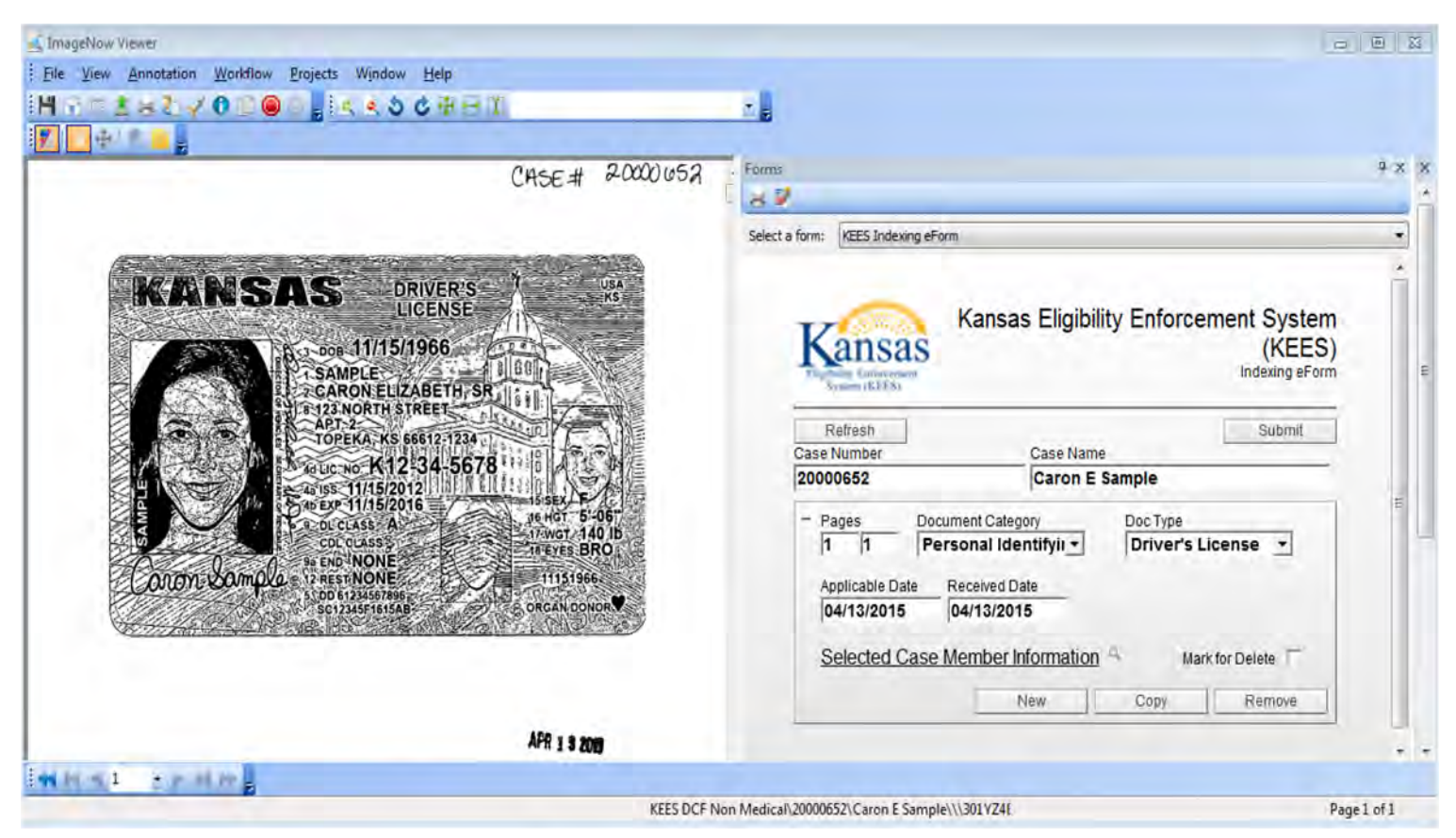

The image displays. Click **F12** for the Index eForm to display. Select the appropriate values for the document from the **Document Category** and **Doc Type** drop-down menus.

Lesson 5: 2<sup>nd</sup> Level Indexing/Copy a Document > 2<sup>nd</sup> Level Indexing

|                                          |                                                                               |             | 0             |                |              |                                   |          |         |
|------------------------------------------|-------------------------------------------------------------------------------|-------------|---------------|----------------|--------------|-----------------------------------|----------|---------|
| **                                       | Kansas Eligibility Enforcer                                                   | ment Syster | Case          | Membe          | er Searo     | n                                 |          |         |
| Kansas<br>Eligibility Enforcement        |                                                                               | (KEES       | First<br>Name | Middle<br>Name | Last<br>Name | DOB                               | MPI      | SSN     |
| Refresh                                  | Case Name                                                                     | Submit      | Caron         |                | Sample       | 1966-11-<br>15T00:00:00-<br>06:00 | 10017290 | 5352288 |
| 20000652                                 | Caron E Sample                                                                |             |               |                |              |                                   |          |         |
| - Pages Do                               | cument Category Doc Type<br>ersonal Identifyir<br>Received Date<br>04/13/2015 | cense 💌     |               |                |              |                                   |          | -       |
| Applicable Date 04/13/2015 Selected Case | Member Information Mark                                                       | for Delete  |               |                |              |                                   |          |         |

Click on the Magnifying Glass to search for the case member information. **Case Member Search** page displays. Select the correct member and then click the **OK**. button.

Lesson 5: 2<sup>nd</sup> Level Indexing/Copy a Document > 2<sup>nd</sup> Level Indexing

| Forms          |                                                                                                    | Click the <b>Submit</b> button. The                                                             |
|----------------|----------------------------------------------------------------------------------------------------|-------------------------------------------------------------------------------------------------|
| 81             |                                                                                                    |                                                                                                 |
| Select a form: | KEES Indexing eForm                                                                                                    | Message from webpage dialog                                                                     |
| k              | Kansas Eligibility Enforcement Syste<br>(KEES)<br>Refresh                                                                    | box will display. Click the <b>OK</b><br>button.<br>EES)<br>eForm                               |
| Cas            | Case Name                                                                                                    |                                                                                                 |
| 1200           | Caron sample                                                                                                    | Marrage from webpage                                                                            |
| -              | Pages Document Category Doc Type                                                                                             | Message from webpage                                                                            |
|                | I     I     Personal Identifyir     Driver's License       Applicable Date     Received Date       02/25/2015     02/18/2015 | Are you sure you want to route this document forward in workflow to the KEES Doc Reindex queue? |
|                | Selected Case Member Information A Mark for Delete                                                                           | OK Cancel                                                                                       |
|                | Sample, Caron 1966-11-15T00:00:00-06:00 10017290                                                                             |                                                                                                 |
|                | New Copy Remove                                                                                                    | a                                                                                               |

 $\bigcirc$ 

SAS

Eligibility Enforcement System (KEES)

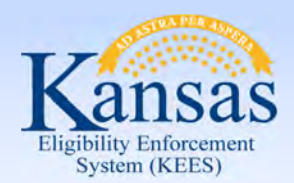

Lesson 5: 2<sup>nd</sup> Level Indexing/Copy a Document > Retrieve

Once an image has been indexed, it can be re-indexed to another case (e.g. Non-Medical case).

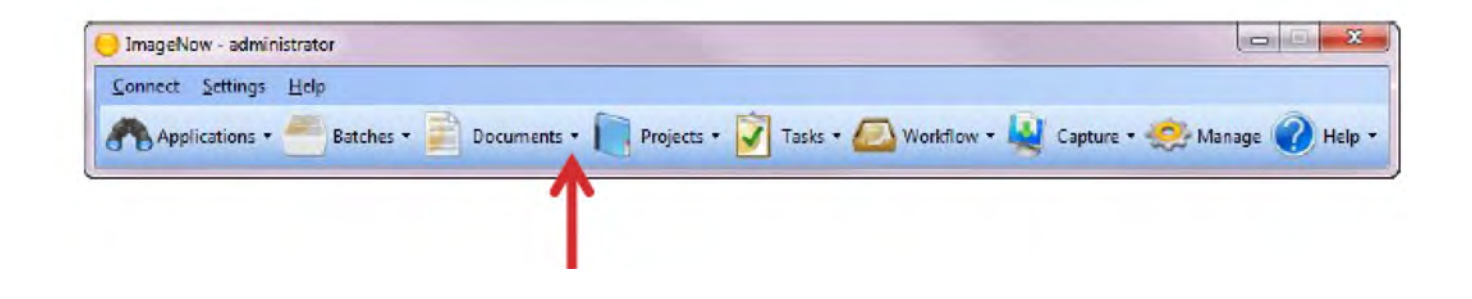

Click on **Documents** to retrieve all documents stored in ImageNow. Document View allows the user to search for documents that are within a specific, pre-determined criteria and/or security group.

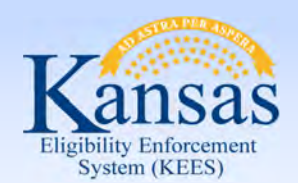

Lesson 5: 2<sup>nd</sup> Level Indexing/Copy a Document > Document View Filter

#### **Document View Filters:**

- KEES All Case Document- KEES Case related documents
- KEES Deleted Documents- Deleted documents performed by the KEES Indexing eForm
- KEES Fax Documents- Faxed documents
- KEES LIEAP All Documents- KEES Case LIEAP related documents
- KEES QA All Documents- KEES QA related documents
- KEES Registration Documents- KEES Case Registration related application documents
- KEES DCF Non-Medical- DCF Non-Medical related documents
- KEES TOP All Documents- KEES TOP related documents
- KEES Task View- KEES Tasks related documents for processing
- KEES Unknown Case Drawer- KEES documents that were not identified to a KEES Case at the point of capture
- KEES PPS All Documents- KEES PPS documents
- KEES DCF Re-Index Documents- DCF documents that require Re-indexing to the appropriate case
- KEES KDHE Re-Index Documents- KDHE documents that require Re-indexing to the appropriate case
- KEES SSP Documents- SSP submitted documents that require indexing to the appropriate document type and/or KEES Case.

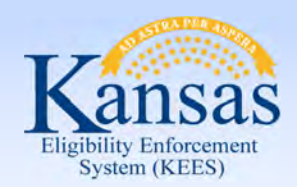

Lesson 5: 2<sup>nd</sup> Level Indexing/Copy a Document > Locate Document

| Case Number • start | te with 💌   | 29006083          |               |             |                          | 🥩 Go   |
|---------------------|-------------|-------------------|---------------|-------------|--------------------------|--------|
| Drawer              | Case Number | Case Name         | Received Date | Person Name | Document Type            | Per    |
| KEES Case - TRAN2   | 20006083    | Sarah ExampleFour | 12/12/2013    |             | Income                   |        |
| KEES Case - TRAN2   | 20006083    | Sarah ExampleFour |               | 12/12/2013  | Personal Identifying Inf | ormati |
|                     |             |                   |               |             |                          |        |

Using ImageNow Document Search, **KEES All Case Document** document view, locate documents imaged to the KEES case. Enter the KEES case number and click **Go**. From ImageNow Explorer, open income **Document Type** by double clicking on the document.

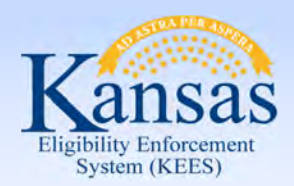

Lesson 5: 2<sup>nd</sup> Level Indexing/Copy a Document > Copy

If the document needs associated to a Non-Medical case, **Copy** document to the Non-Medical drawer by using **File** on the ImageNow Viewer, then **Copy Document**.

- Change Application Plan to KEES DCF Non-Medical.
- If already selected, a worker MUST reselect the value.
- Enter Received date.
- Paste KAECSES case# .
- Verify Case Name.
- Verify appropriate Document Type.
- Select OK.
- Close ImageNow Viewer to return to ImageNow Explorer.
- Employment Verification form has been copied to the Non-Medical income drawer.

| ocument Keys      |                                | Custom Properties       |                |
|-------------------|--------------------------------|-------------------------|----------------|
| Application plans | KEES DOF Non-Medical 🔻 🧧       | Document Category       |                |
| Select the surre  | nt application plan by default | Applicable Date         | 12/12/2013     |
|                   |                                | Received Date           |                |
| Drawer            | KEES DOF Non Medical           | Created By              |                |
| Case Number       | 01238845                       | isCategory_Income       | True           |
|                   | 012/00/0                       | Barcode ID              |                |
| Case Name         | Sarah Example Four             |                         |                |
| Field 3           |                                | -                       |                |
| Received Date     | 12/12/2013                     |                         |                |
| line m            |                                |                         |                |
| Ouidre ID         | 3017XDD_002H2VQVW003D4E        |                         |                |
| Document Type     | Income                         | Dise default values     |                |
| ment -            |                                | - Advanced              |                |
| Selected region   |                                | Submit to Content Serve | n              |
| Current page      |                                | Send to workflow queue  |                |
| () All open pages |                                |                         |                |
| O Al peges        |                                | Add to project          |                |
| Page range        |                                |                         |                |
|                   | Example: 1,3,5-12              |                         |                |
| Remove selected   | pages from current document    | Add new document to ve  | ersion control |

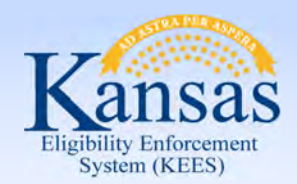

Lesson 5: 2<sup>nd</sup> Level Indexing/Copy a Document > Locate and View

| Casa Number • starts wi | th •      | 5006761        |            |             |               |             |      | <b>5</b> Co |
|-------------------------|-----------|----------------|------------|-------------|---------------|-------------|------|-------------|
| Drawer Ca               | se Number | Case Name      | Person MPI | Person Name | Batch ID      | Document    | Туре | Rece        |
| KEES DOF Non SC         | 06731 1   | Bolton         |            |             | 301YX8W 00157 | Application |      | 05/2        |
| KEES DOF Non 50         | 06781     | Orville Bolton |            | 9/25/2013   | 301YX95_001Y5 | Income      |      |             |
| KEES DOF Non 50         | 06781     | Orville Bolton |            | 9/25/2013   | 301YX95_001Y5 | Income      | 1    |             |
| Lise sortin             | a 🔺 to    | cort column    | roculto    |             |               |             |      |             |
| Use sortin              |           | sort column    | results.   |             |               |             |      |             |

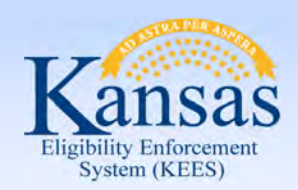

Summary

- We have just learned how to index to the 2<sup>nd</sup> level for personal identification information on medical cases.
- We have also looked at how to locate, retrieve and copy a document.

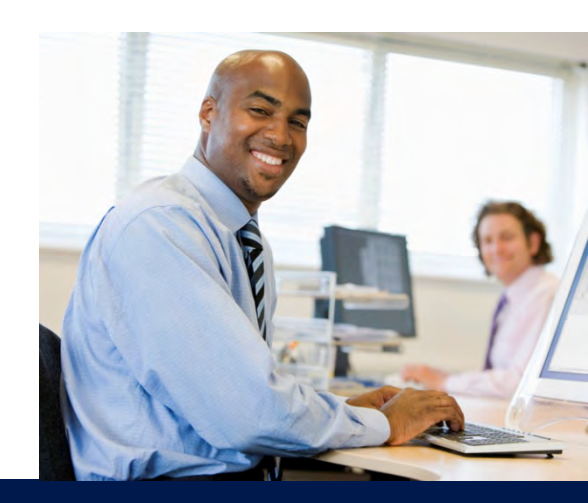

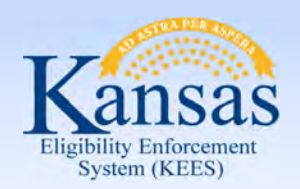

Wrap up

In this course you learned:

- KEES Business Processes related to Imaging
- ImageNow basics
- Imaging related to applications received at the DCF office needing to be routed to the Clearinghouse & for DCF application received through the Non-Lobby Process
- IN-Printing for CAPP Applications
- Indexing for PII and how to locate, retrieve and copy a document

**QUESTIONS?** 

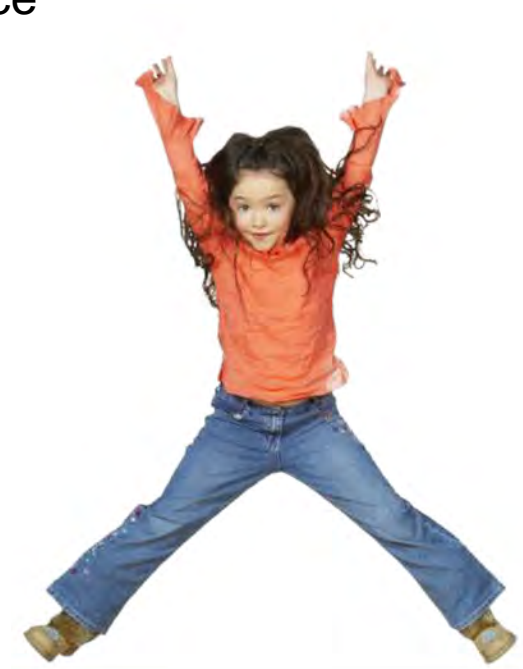